#### UCHWAŁA Nr 3447/2021 ZARZĄDU WOJEWÓDZTWA WIELKOPOLSKIEGO z dnia 8 kwietnia 2021 r.

#### w sprawie: określenia formy sporządzania sprawozdań budżetowych oraz sprawozdań w zakresie operacji finansowych przekazywanych przez samorządowe jednostki budżetowe Województwa Wielkopolskiego, a także wykorzystania systemu KSAT 2000i do sporządzania ww. sprawozdań

Na podstawie § 12 ust. 4 rozporządzenia Ministra Rozwoju i Finansów z dnia 9 stycznia 2018 r. w sprawie sprawozdawczości budżetowej (Dz. U. z 2020 r., poz. 1564 ze zm.) oraz § 9 ust. 9, § 11 ust. 2 rozporządzenia Ministra Finansów, Funduszy i Polityki Regionalnej z dnia 17 grudnia 2020 r. w sprawie sprawozdań jednostek sektora finansów publicznych w zakresie operacji finansowych (Dz. U. z 2020 r., poz. 2396) Zarząd Województwa Wielkopolskiego uchwala, co następuje:

#### § 1.

Samorządowe jednostki budżetowe Województwa Wielkopolskiego przekazują sprawozdania budżetowe oraz sprawozdania w zakresie operacji finansowych w formie dokumentów elektronicznych, wygenerowanych z systemu KSAT 2000i plików PDF opatrzonych kwalifikowanymi podpisami elektronicznymi.

#### § 2.

W celu sprawowania kontroli zarządczej, w rozumieniu ustawy z dnia 27 sierpnia 2009 r. o finansach publicznych (Dz. U. z 2021 r., poz. 305) nad prawidłowością i terminowością sporządzania sprawozdań budżetowych oraz sprawozdań w zakresie operacji finansowych udostępnia się samorządowym jednostkom budżetowym Województwa Wielkopolskiego oraz Departamentowi Edukacji i Nauki UMWW submoduł Sprawozdania Rb w module Planowanie i monitorowanie budżetu (BUD) systemu KSAT 2000i.

§ 3.

Zatwierdza się Instrukcję instalacji systemu KSAT 2000i w brzmieniu określonym w załączniku nr 1 do niniejszej uchwały.

#### §4.

Zatwierdza się Instrukcję użytkownika systemu KSAT 2000i w brzmieniu określonym w załączniku nr 2 do niniejszej uchwały.

§ 5.

Zatwierdza się wykaz samorządowych jednostek budżetowych Województwa Wielkopolskiego, którym udostępnia się system KSAT 2000i, określony w załączniku nr 3 do niniejszej uchwały.

§ 6.

Ustala się wykaz źródeł finansowania zadań budżetowych w brzmieniu określonym w załączniku nr 4 do niniejszej uchwały.

#### § 7.

Za realizację uchwały odpowiedzialni są:

- w zakresie spełniania wymogów wynikających z Polityki Bezpieczeństwa Informacji przez instrukcje i wzory oświadczeń użytkowników systemu KSAT 2000i – Departament Organizacyjny i Kadr UMWW (Inspektor Ochrony Danych Osobowych),
- w zakresie połączenia zdalnego przez VPN do systemu KSAT 2000i a także sprawy związane z instalacją systemu KSAT 2000i w jednostkach – Wydział Informatyki i Telekomunikacji w Departamencie Administracyjnym UMWW,
- w zakresie utworzenia, w systemie KSAT 2000i imiennych kont użytkowników oraz dostępów do sprawozdań a także zmiany związane z Instrukcją użytkownika systemu KSAT 2000i i źródłami finansowania zadań budżetowych – Wydział Budżetu i Sprawozdawczości w Departamencie Finansów UMWW,
- 4) w zakresie użytkowania systemu KSAT 2000i zgodnie z załączoną w niniejszej uchwale instrukcją Kierownicy samorządowych jednostek budżetowych Województwa Wielkopolskiego określonych w załączniku nr 3 do niniejszej uchwały oraz Dyrektor Departamentu Edukacji i Nauki UMWW.

§ 8.

Zobowiązuje się Kierowników samorządowych jednostek budżetowych Województwa Wielkopolskiego wymienionych w załączniku nr 3 do niniejszej uchwały oraz Dyrektora Departamentu Edukacji i Nauki UMWW do zobligowania pracowników wyznaczonych do obsługi systemu KSAT 2000i do użytkowania ww. systemu zgodnie z załączoną w niniejszej uchwale "Instrukcją użytkownika systemu KSAT 2000i" oraz bezwzględnego przestrzegania Wytycznych Bezpieczeństwa Informacji stanowiących załącznik do Zarządzenia Marszałka Województwa Wielkopolskiego.

Traci moc Uchwała Nr 6003/2018 Zarządu Województwa Wielkopolskiego z dnia 18 października 2018 r. w sprawie: wykorzystania systemu KSAT 2000i do sporządzania i przekazywania sprawozdań budżetowych oraz sprawozdań w zakresie operacji finansowych przez samorządowe jednostki budżetowe Województwa Wielkopolskiego zmieniona uchwałami Zarządu Województwa Wielkopolskiego: Nr 1329/2019 z 11 października 2019 r., Nr 2439/2020 z 2 lipca 2020 r., Nr 2770/2020 z 1 października 2020 r.

§ 10.

Uchwała wchodzi w życie z dniem podjęcia.

Marszałek Województwa Marek Woźniak

#### Uzasadnienie do Uchwały Nr 3447/2021 Zarządu Województwa Wielkopolskiego z dnia 8 kwietnia 2021 r.

#### w sprawie: określenia formy sporządzania sprawozdań budżetowych oraz sprawozdań w zakresie operacji finansowych przekazywanych przez samorządowe jednostki budżetowe Województwa Wielkopolskiego, a także wykorzystania systemu KSAT 2000i do sporządzania ww. sprawozdań

Obowiązki sprawozdawcze samorządowych jednostek budżetowych Województwa Wielkopolskiego wynikają z rozporządzenia Ministra Rozwoju i Finansów z dnia 9 stycznia 2018 r. w sprawie sprawozdawczości budżetowej, (Dz. U. z 2020 r., poz. 1564 ze zm.) oraz rozporządzenia Ministra Finansów, Funduszy i Polityki Regionalnej z dnia 17 grudnia 2020 r. w sprawie sprawozdań jednostek sektora finansów publicznych w zakresie operacji finansowych (Dz. U. z 2020 r., poz. 2396). W celu określenia formy sporządzanych jednostkowych sprawozdań budżetowych oraz w zakresie operacji finansowych a także sprawowania kontroli zarządczej nad prawidłowością i terminowością sporządzania ww. sprawozdań, udostępnia się samorządowym jednostkom budżetowym Województwa Wielkopolskiego oraz Departamentowi Edukacji i Nauki UMWW submoduł Sprawozdania Rb w module Planowanie i monitorowanie budżetu (BUD) systemu KSAT 2000i. Autorem ww. systemu jest Centralny Ośrodek Informatyki Górnictwa S.A. "COIG" z siedzibą w Katowicach.

W związku z wejściem w życie z dniem 1 stycznia 2021 r. rozporządzenia Ministra Finansów, Funduszy i Polityki Regionalnej z dnia 17 grudnia 2020 r. w sprawie sprawozdań jednostek sektora finansów publicznych w zakresie operacji finansowych (Dz. U. z 2020 r., poz. 2396) podjęcie przedmiotowej uchwały jest w pełni uzasadnione.

Marszałek Województwa Marek Woźniak

Załącznik Nr 1 do Uchwały Nr 3447/2021 Zarządu Województwa Wielkopolskiego z dnia 8 kwietnia 2021 r.

## **INSTRUKCJA INSTALACJI**

## SYSTEMU KSAT 2000i

wersja dokumentu: 2.2 data utworzenia: 2019-09-10

## SPIS TREŚCI

| I. INSTALACJA APLIKACJI KSAT2000I NA STANOWISKU KOMPUTEROWYM | 7  |
|--------------------------------------------------------------|----|
| 1. Minimalne wymagania aplikacji                             | 7  |
| 2. Instalacja klienta SSL-VPN Client                         | 7  |
| 3. Uruchomienie klienta VPN oraz nawiązanie połączenia       | 10 |
| 4. Instalacja środowiska Java Runtime Environment (JRE)      | 15 |
| 5. Uruchomienie aplikacji KSAT2000i                          | 17 |
| 6.Uruchomienie aplikacji KSAT2000i w środowisku JAVA 1.8.xxx | 21 |
|                                                              |    |

## I. Instalacja aplikacji KSAT2000i na stanowisku komputerowym

## 1. Minimalne wymagania aplikacji

- Procesor taktowany zegarem 2GHz,
- 1GB pamięci RAM,

- System operacyjny Microsoft Windows XP z Service Pack 3, Vista lub 7,

- Przeglądarka internetowa Internet Explorer 6 lub wyższa,

Internet Explorer niezbędny jest do przeprowadzenia pierwszego etapu instalacji, natomiast samo korzystanie z aplikacji może odbywać się z poziomu przeglądarki Mozilla Firefox. Ważne jest, aby przeglądarka, z której będziecie Państwo korzystać miała wyłączoną funkcję blokowania okien wyskakujących,

- Środowisko Java Runtime Environment w wersji 1.6.0\_16,

- Zalecane jest posiadanie oprogramowania antywirusowego wraz z aktualną bazą wirusów.

## 2. Instalacja klienta SSL-VPN Client

W celu uzyskania dostępu do aplikacji wymagane jest zainstalowanie klienta SSL VPN. Klient ten pozwala na ustanowienie bezpiecznego połączenia pomiędzy stacją roboczą użytkownika, a serwerem znajdującym się w Urzędzie Marszałkowskim Województwa Wielkopolskiego w Poznaniu.

## !!!UWAGA!!!

# Instalacja klienta VPN musi być przeprowadzona z konta posiadającego uprawnienia administratora.

### 2.1 Dla komputerów z systemem Windows 10

Pobieramy z sklepu Microsoft Store aplikacje FortiClient.

| Microsoft Store                                                                                                |                                                                                                    |                                                                                           |
|----------------------------------------------------------------------------------------------------|----------------------------------------------------------------------------------------------------|-------------------------------------------------------------------------------------------|
| ← Strona główna Aplik                                                                                          | acje Gry Urządzenia                                                                                                    |                                                                                           |
|                                                                                                    | FortiClient<br>FORTINET TECHNOLOGIES CANADA INC. • <b>***</b><br>Bezpłatna<br>Pobierz ···                                                                                                    | 12                                                                                        |
| Opis                                                                                                    |                                                                                                    | Dostępność                                                                                |
| FortiClient App supports allows you to create a sec<br>FortiGate. Your connectio<br>the secure tunnel. It also | SSLVPN connection to FortiGate Gateway. SSLVPN<br>cure SSL VPN connection between your device and<br>n will be fully encrypted and all traffic will be sent over<br>supports FortiToken, 2-factor authentication. | <ul> <li>Komputer</li> <li>Urządzenie przenośne</li> <li>HoloLens</li> <li>Hub</li> </ul> |
|                                                                                                    |                                                                                                    | PL Stand                                                                                  |

Rysunek 1– Pobieranie FortiClient z Microsoft Store

#### 2.2 Dla komputerów z systemem Windows 7

Instalację należy zacząć od uruchomienia dowolnej przeglądarki i pobraniu klienta VPN wpisując poniższy adres:

http://umww.eu/da/vpn\_paczka.7z

Po prawidłowym ściągnięciu i rozpakowaniu vpn\_paczka.7z otrzymamy dwa foldery zawierające instalatory dla systemów 32 i 64 bitowych. Uruchamiamy instalacje wybranej wersji klienta ssl-vpn. Windows 7 może wymagać podczas instalacji potwierdzenia do uzyskania uprawnień administratora, dlatego też pierwsze okno instalatora będzie wymagało wybrania opcji "**Run as administrator".** 

| (C) 2004 - 2009 Fortinet Inc. All righ                                                                         | ts reserved.                        |
|----------------------------------------------------------------------------------------------------|-------------------------------------|
| This installer will install SSL VPN Client Softw                                                               | vare.;                              |
| It is recommended that you close all web bro<br>starting install.<br>Click 'Run as administrator' to continue. | wsers and other applications before |
| It is recommended that you close all web bro<br>starting install.<br>Click 'Run as administrator' to continue. | wsers and other applications before |

Rysunek 2 – Instalacja klienta VPN

W następnym oknie (Rysunek 3) wystarczy wybrać przycisk "Tak"

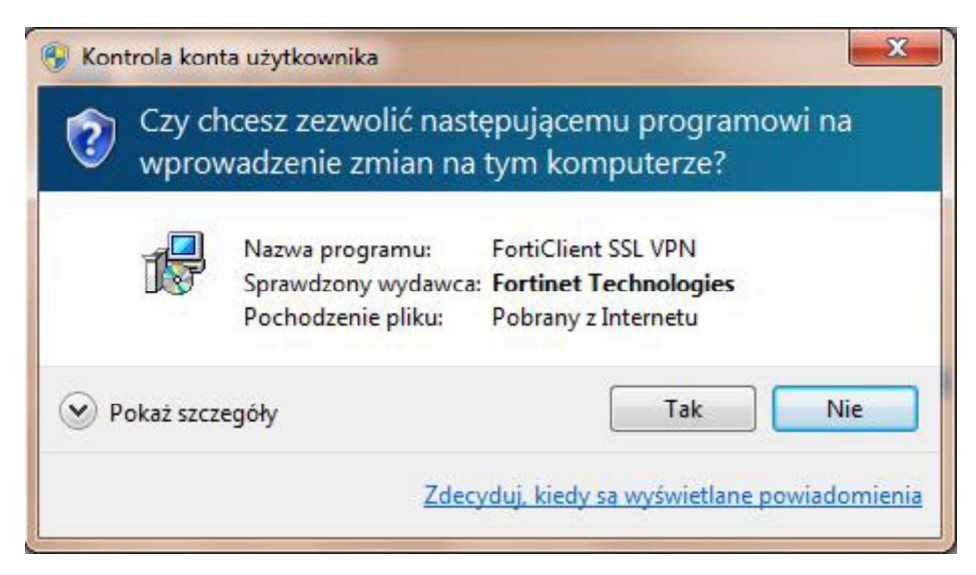

Rysunek 3 – Okno z powiadomieniem o wprowadzanych zmianach w komputerze

Następny etap to zainstalowanie aplikacji poprzez kliknięcie przycisku "Install".

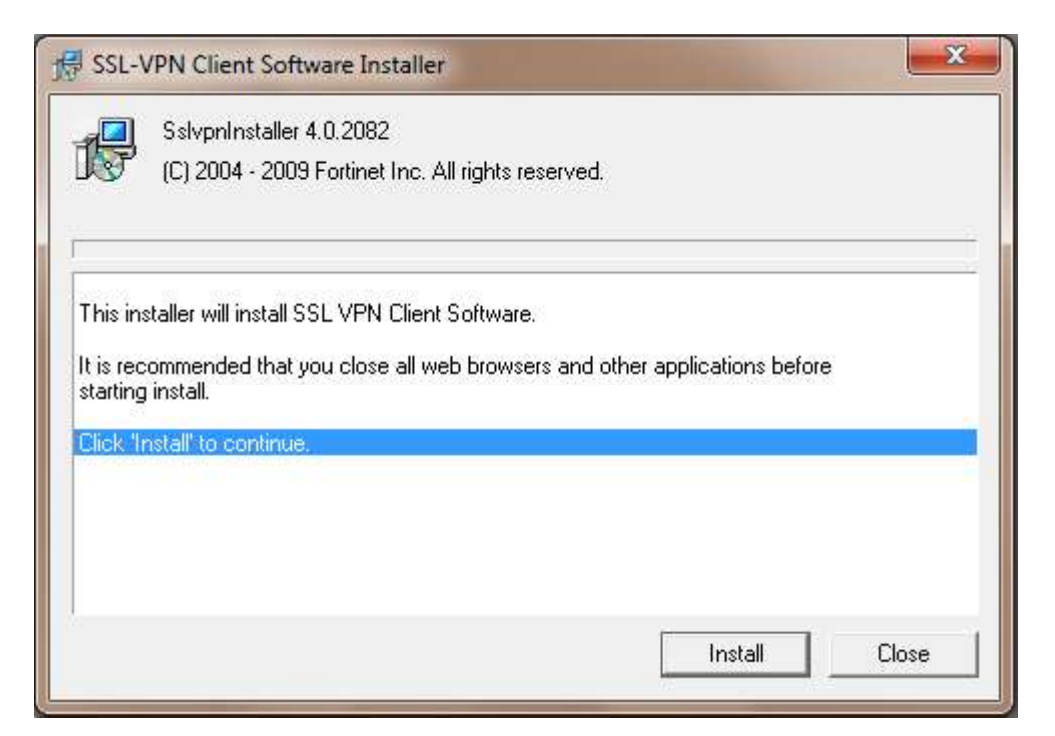

Rysunek 4 – Ostatni etap instalacji klienta VPN

Po zakończeniu instalacji, w menu programy (Start > Programy) powinna pojawić się pozycja przedstawiona na rysunku 5. Umieszczony w menu skrót: **"FortiClient SSL VPN"** służy do uruchamiania klienta połączenia VPN.

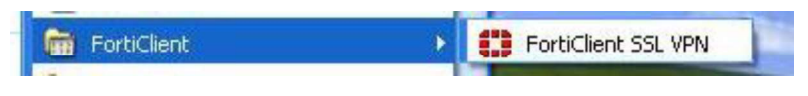

Rysunek 5 – Ikona klienta zdalnego połączenia SSL VPN

## 3. Uruchomienie klienta VPN oraz nawiązanie połączenia

Opisane poniżej kroki dotyczące uruchomienia klienta oraz nawiązania połączenia należy przeprowadzić z konta użytkownika, który będzie obsługiwał system KSAT. Połączenie należy nawiązać tylko i wyłącznie przed rozpoczęciem pracy z systemem KSAT.

## 3.1 Dla systemu Windows 10

Po instalacji aplikacji przechodzimy do konfiguracji połączenia VPN: Ustawienia -> Sieć i Internet -> VPN

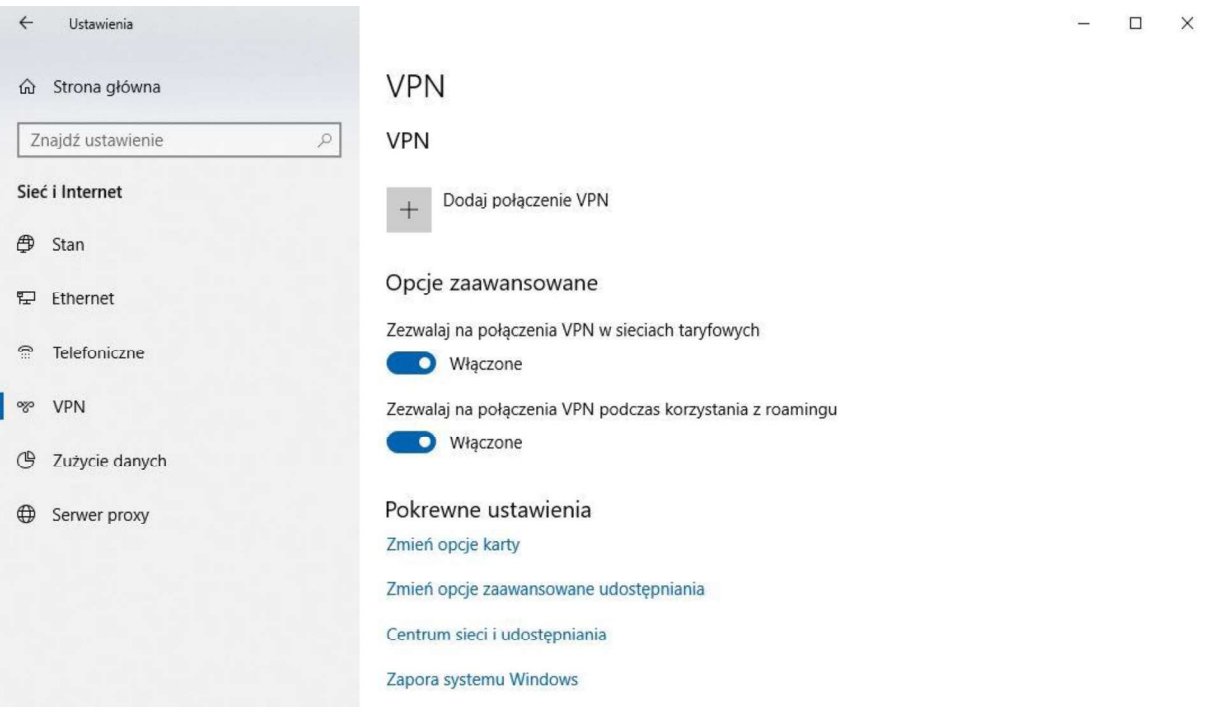

Rysunek 6 – Ustawienia VPN

Klikamy w "Dodaj połączenie VPN" i konfigurujemy nowe połączenie VPN (Rysunek nr 7).

| ÷ | Ustawienia |                                      |          |        | - | × |
|---|------------|--------------------------------------|----------|--------|---|---|
|   |            | Dodaj połaczenie VPN                 |          |        |   |   |
|   |            | Dostawca sieci VPN                   |          |        |   |   |
|   |            | FortiClient                          |          |        |   |   |
|   |            |                                      |          |        |   |   |
|   |            | Nazwa połączenia                     |          |        |   |   |
|   |            | umww_vpn                             |          |        |   |   |
|   |            | Namua luk adres seguera              |          |        |   |   |
|   |            | Nazwa lub adres serwera              |          |        |   |   |
|   |            | e.umww.pl:1588                       |          |        |   |   |
|   |            | Typ informacji logowania             |          |        |   |   |
|   |            |                                      |          |        |   |   |
|   |            |                                      |          |        |   |   |
|   |            | Nazwa użytkownika (opcjonalnie)      |          |        |   |   |
|   |            |                                      |          |        |   |   |
|   |            | Hasło (opcionalnie)                  |          |        |   |   |
|   |            |                                      |          |        |   |   |
|   |            |                                      |          |        |   |   |
|   |            | Zapamiętaj moje informacje logowania |          |        |   |   |
|   |            |                                      |          |        |   |   |
|   |            |                                      | Zapisz A | Anuluj |   |   |
|   |            |                                      |          |        |   |   |

Rysunek 7 – Konfiguracja połączenia VPN

### Dostawca sieci VPN: FortiClient

Po poprawnej instalacji FortiClient z Microsoft Store będziemy mogli wybrać "FortiClient" jako Dostawca sieci VPN.

Nazwa połączenia: np. KSAT\_VPN

Nazwa lub adres serwera: e.umww.pl:1588

Zalecamy niezapamiętywanie informacji logowania.

Po wypełnieniu wymaganych pól zapisujemy konfigurację przyciskiem "Zapisz"

Aby nawiązać połączenie VPN klikamy na nazwę nowo utworzonego połączenia a następnie na przycisk "Połącz" (Rysunek nr 8).

| ← Ustawienia      |                                                                             | 1 | × |
|-------------------|-----------------------------------------------------------------------------|---|---|
| 命 Strona główna   | VPN                                                                         |   |   |
| Znajdź ustawienie | VPN                                                                         |   |   |
| Sieć i Internet   | + Dodaj połączenie VPN                                                      |   |   |
| 🖨 Stan            |                                                                             |   |   |
| 토 Ethernet        |                                                                             |   |   |
| Telefoniczne      | Połącz Opcje zaawansowane Usuń                                              |   |   |
| % VPN             |                                                                             |   |   |
| 🕒 Zużycie danych  | Opcje zaawansowane                                                          |   |   |
| A Server provi    | Zezwalaj na połączenia VPN w sieciach taryfowych                            |   |   |
| E Serwer proxy    |                                                                             |   |   |
|                   | Zezwalaj na połączenia VPN podczas korzystania z roamingu Właczone Właczone |   |   |
|                   |                                                                             |   |   |
|                   | Pokrewne ustawienia                                                         |   |   |
|                   | Zmień opcje karty                                                           |   |   |
|                   | Zmień opcje zaawansowane udostępniania                                      |   |   |
|                   | Centrum sieci i udostępniania                                               |   |   |

Rysunek 8 – Nawiązanie połączenia VPN

Następnie pojawi się okno w którym należy wpisać Nazwę użytkownika oraz Hasło (Rysunek nr 9), które znajdują się w dostarczonej kopercie z danymi logowania do konta VPN.

| Zabezpieczenia systemu Windows | ×      |
|--------------------------------|--------|
| Zaloguj                        |        |
| Nazwa użytkownika              |        |
| Hasło                          |        |
| ОК                             | Anuluj |
|                                |        |

Rysunek 9 - Logowanie do VPN

## 3.2 Dla systemu Windows 7

Po uruchomieniu klienta VPN pojawi się okno, w którym należy wpisać dane niezbędne do połączenia (Rysunek 10).

| FortiClient SSL VPN                |      |
|------------------------------------|------|
|                                    |      |
| Connection Name:                   | -    |
| Server Address: e.umww.pl:1588     |      |
| Username:                          |      |
| Password:                          |      |
| Client Certificate:                | •    |
| Connection                         |      |
| Status: Disconnected Bytes Sent:   | 0    |
| Duration: 00:00:00 Bytes Received: | 0    |
| Settings Connect Disconnect        | Exit |

Rysunek 10 – Klient zdalnego połączenia

Server Address: e.umww.pl:1588

Username: nazwa użytkownika (dostarczone w kopercie z danymi logowania do VPN) Password: hasło (dostarczone w kopercie z danymi logowania do VPN)

Po wpisaniu powyższych danych wystarczy kliknąć przycisk "Connect". Jeżeli wszystko przebiegnie pomyślnie zostanie otwarte połączenie do serwera KSAT2000i (prawidłowe nawiązanie połączenia skutkuje pojawieniem się w oknie **statusu: Connected**).

Okno można zminimalizować klikając na przycisk 🔯 u góry okna. Wybranie opcji **"Exit"** spowoduje zerwanie połączenia.

Po zminimalizowaniu okna, można je w każdej chwili przywrócić klikając na ikonę znajdującą się przy zegarze systemowym.

## 4. Instalacja środowiska Java Runtime Environment (JRE)

Do prawidłowego działania aplikacji KSAT2000i niezbędne jest posiadanie zainstalowanego środowiska Java Runtime Environment w wersji minimum 1.6.0\_16. Środowisko JRE można pobrać w następujący sposób:

- Należy wejść na adres strony WWW: <u>http://www.oracle.com/technetwork/java/javase/downloads/java-archive-downloads-javase6-419409.html</u>
- 2. Następnie wybrać z listy: Java SE Runtime Environment 6u45
- 3. Następnie zaakceptować warunki licencyjne wybierając dla pytania:

You must accept the <u>Oracle Binary Code License Agreement for Java SE</u> to download this software.

odpowiedź:

#### Accept License Agreement

 Dla odpowiedniej platformy Windows wykonać Download oprogramowania wybierając z listy ≤ jre-6u45-windows-i586.exe lub ≤ jre-6u45-windows-x64.exe i zapisać na dysku komputera.

Po ściągnięciu instalatora środowiska JRE, należy zlokalizować jego plik (lokalizacja, w której plik został zapisany może różnić się w zależności od przeglądarki z jakiej Państwo korzystacie oraz systemu operacyjnego: np. Pulpit, Moje Dokumenty, Moje Dokumenty/Pobieranie) i następnie go uruchomić. Uruchomienie instalacji może być wykonane jedynie z konta posiadającego uprawnienia administratora.

1. Po uruchomieniu instalatora pojawi się okno dialogowe:

| Java Setup - Welcome                                                                                                    | ×                                                        |
|----------------------------------------------------------------------------------------------------|----------------------------------------------------------|
| ے۔<br>Java                                                                                                    | ORACLE                                                   |
| Welcome to Java™                                                                                                    |                                                          |
| Java provides safe and secure access to the world of<br>From business solutions to helpful utilities and enter<br>your internet experience come to | f amazing Java content.<br>tainment, Java makes<br>life. |
| Note: No personal information is gathered as part<br>Click here for more information on what w                                                     | of our install process.<br>e do collect.                 |
| Click Install to accept the license agreement ar                                                                                                   | nd install Java now.                                     |
| Change destination folder                                                                                                    | Cancel Install >                                         |

Rysunek 11 – Pierwszy etap instalacji środowiska JRE

Na tym etapie wystarczy kliknąć przycisk INSTALL.

Może się zdarzyć, że w tej fazie instalacji pojawi się okno informujące o wykryciu zainstalowanej już wersji środowiska JRE (Rysunek 12).

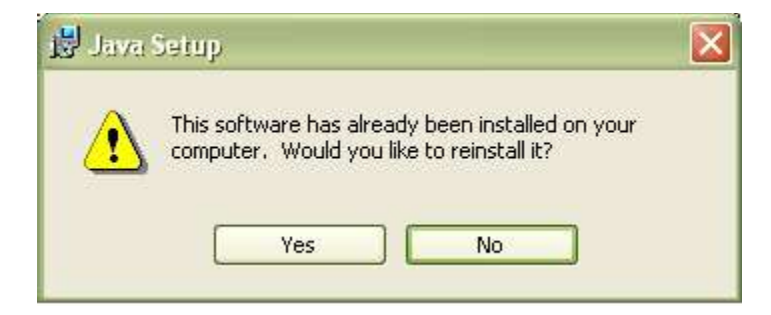

Rysunek 12 – Pytanie o przeinstalowanie środowiska JRE

Jeżeli są Państwo pewni, iż faktycznie na komputerze jest zainstalowana wymagana wersja środowiska, należy kliknąć "No", w przeciwnym wypadku proszę wybrać "Yes", co spowoduje zainstalowanie oprogramowania.

Po zakończeniu procesu instalacji konieczne jest ponowne uruchomienie komputera.

## 5. Uruchomienie aplikacji KSAT2000i

Poniższa procedura uruchomienia powinna być przeprowadzana z konta użytkownika wyznaczonego do obsługi aplikacji KSAT2000i.

Aby uruchomić aplikację KSAT2000i należy w pierwszej kolejności ustanowić połączenie VPN opisane w punkcie 3, a następnie w przeglądarce internetowej wpisać adres:

https://ksatstart.umww.pl/ - strona startowa aplikacji KSAT2000i,

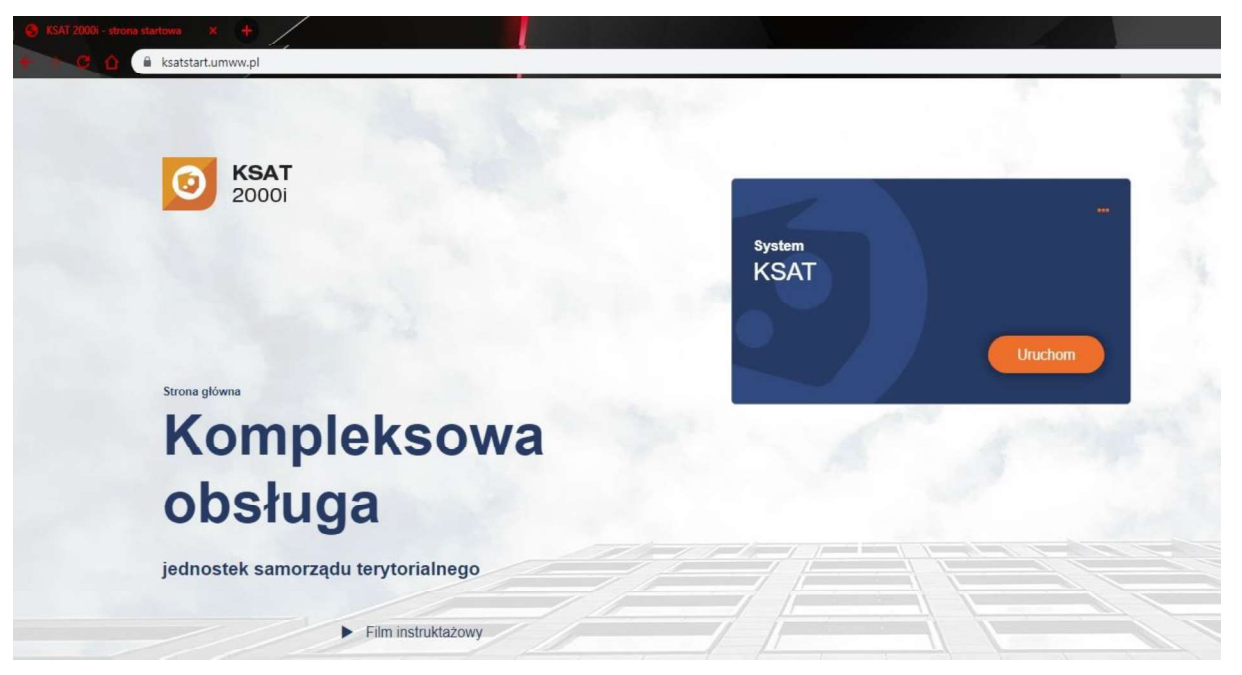

Rysunek 13 – Strona startowa aplikacji KSAT2000i

Po otwarciu strony internetowej i kliknięciu przycisku "Uruchom" strona poprosi o pobranie i zainstalowanie dodatkowego modułu K3VH:

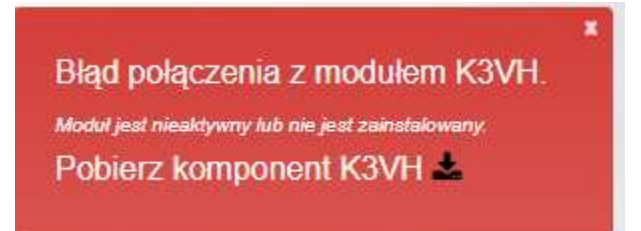

### Rysunek 13a – Pobieranie oraz instalacja modułu K3VH

Po udanej instalacji modułu na pulpicie pojawi się ikona K3VH, należy ją uruchomić po raz pierwszy ręcznie (za każdym następnym razem będzie ona uruchamiana automatycznie wraz z systemem operacyjnym). Prawidłowo uruchomiony komponent K3VH będzie widoczny w pasku narzędzi.

W przypadku problemów z instalacją lub uruchomieniem modułu K3VH na stronie internetowej <u>https://ksatstart.umww.pl/</u> znajduje się "Film instruktażowy" demonstrujący procedurę uruchomienia aplikacji KSAT2000i.

Aplikacja przed pierwszym uruchomieniem będzie wykazywała błędy związane z cyfrową sygnaturą aplikacji:

| Warning - See                | urity                                                                                                    | . 🔀              |
|------------------------------|----------------------------------------------------------------------------------------------------|------------------|
| The applic<br>want to ru     | ation's digital signature has an erro<br>n the application?                                                   | r. Do you        |
| Name:<br>Publisher:<br>From: | oracle.forms.engine.Main<br>Oracle Corporation<br>http://10.200.1.55:7777<br>ust content from this publisher. |                  |
|                              | kan lata tumu ana ana atala mila tumut dan ukantu kat                                                         | Run Cancel       |
| has e                        | ligital signature was generated with a trusted certificate but<br>xpired.                                     | More Information |

Rysunek 14 – Potwierdzenie zaufanych treści

oraz

| Warning - Se            | eurity 🛛 🛛                                                                                                    |
|-------------------------|----------------------------------------------------------------------------------------------------|
| The applic<br>Do you wa | cation's digital signature cannot be verified.                                                                                 |
| Name:                   | oracle.forms.engine.Main                                                                                                    |
| Publisher:              | (NOT VERIFIED) Product Management                                                                                              |
| From:                   | http://10.200.1.55:7777                                                                                                    |
| Always I                | trust content from this publisher.                                                                                             |
|                         | Run Cancel                                                                                                    |
| The run                 | digital signature cannot be verified by a trusted source. Only More Information<br>If you trust the origin of the application. |

Rysunek 15 – Potwierdzenie zaufanych treści

W każdym przypadku, gdy pojawia się tego typu komunikat należy zaznaczyć pole

Always trust content from this publisher. i następnie kliknąć przycisk **Run**. Tego typu komunikaty powinny pojawiać się wyłącznie podczas pierwszego uruchomienia aplikacji. Może się zdarzyć, że pojawi się komunikat dotyczący blokowania niezaufanych komponentów aplikacji (Rysunek 15). W tym przypadku należy kliknąć **"No".** 

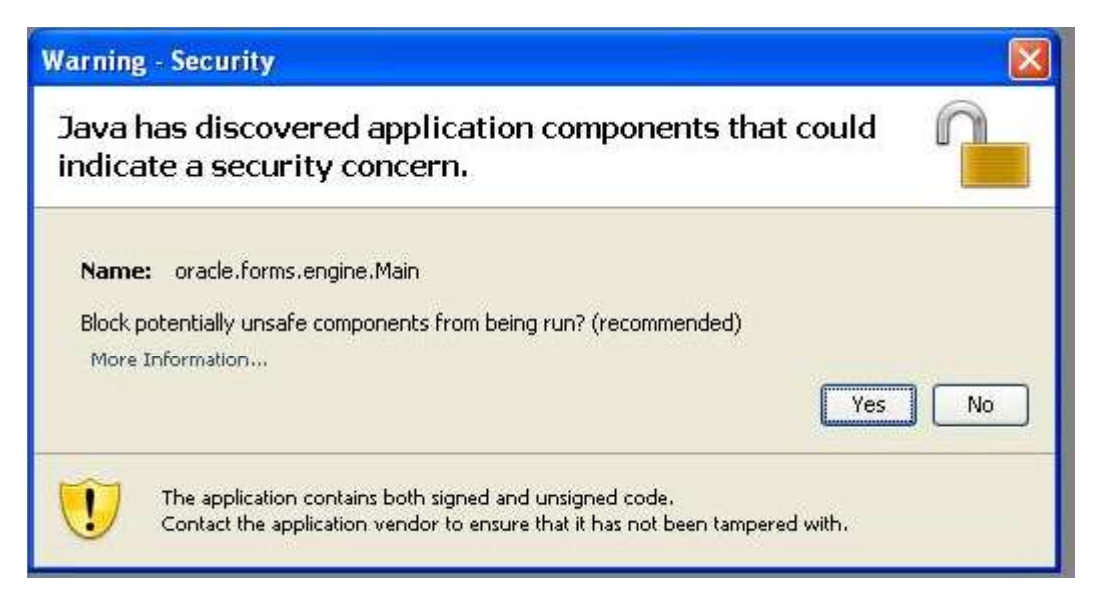

Rysunek 16 - Komunikat o niezaufanych komponentach aplikacji

#### **!!! UWAGA !!!**

W przypadku niektórych systemów operacyjnych oraz wersji oprogramowania **Java Runtime Environment** może dojść do sytuacji, gdy po pojawieniu się okna przedstawionego na rysunku 12 nie będzie można kliknąć na żaden z elementów. Jeżeli zaistnieje opisana sytuacja, należy wykonać następujące kroki:

1. Uruchomić Menedżer zadań Windows przez naciśnięcie klawiszy

CTRL-ALT-DELETE, a następnie kliknąć na przycisk Menedżer zadań,

- 2. Kliknąć na zakładkę Procesy,
- 3. Zaznaczyć na liście proces **java** (może istnieć jeszcze proces javaw, a więc proszę zwrócić dokładnie uwagę na nazwę),
- 4. Kliknąć przycisk **Zakończ proces**, a następnie w oknie, które się pojawi należy potwierdzić zamiar zamknięcia. Okno menedżera zadań wraz z zaznaczonym procesem Java ukazane jest na rysunku 17:
- 5. Przejść do Panelu Sterowania (START > Ustawienia > Panel Sterowania),
- 6. Kliknąć dwukrotnie na ikonie: Java,
- 7. Po otwarciu panelu konfiguracji Java, przejść do zakładki "Advanced",
- 8. Rozwinąć gałąź "Security", następnie "Mixed Code" i kliknąć "Disable Verification" (Rysunek 16).
- 9. Kliknąć przycisk "Apply", a następnie OK.

![](_page_19_Picture_1.jpeg)

Rysunek 17 - Panel kontroli Java wraz z rozwiniętymi gałęziami "Security"

| plikacje Procesy Wydajn | ość Sieć            |               |   |
|-------------------------|---------------------|---------------|---|
| Nazwa obrazu            | Nazwa użytkow       | Użycie p      |   |
| svchost.exe             | USŁUGA SIECIOWA     | 4 608 K       |   |
| svchost.exe             | SYSTEM              | 5 188 K       |   |
| lsass.exe               | SYSTEM              | 1 260 K       |   |
| services.exe            | SYSTEM              | 4 872 K       |   |
| winlogon.exe            | SYSTEM              | 564 K         |   |
| csrss.exe               | SYSTEM              | 5 176 K       |   |
| locator.exe             | USŁUGA SIECIOWA     | 2 720 K       |   |
| smss.exe                | SYSTEM              | 416 K         |   |
| svchost.exe             | USŁUGA LOKALNA      | 2 956 K       |   |
| NMSAccessU.exe          | SYSTEM              | 1 880 K       |   |
| jqs.exe                 | SYSTEM              | 1 380 K       |   |
| hasplms.exe             | SYSTEM              | 14 564 K      |   |
| ekrn.exe                | SYSTEM              | 64 324 K      |   |
| svchost.exe             | USŁUGA LOKALNA      | 3 836 K       |   |
| java.exe                |                     | 55 224 K      |   |
| spoolsv.exe             | SYSTEM              | 6 364 K       |   |
| taskmgr.exe             | michal weatherstalt | 4 892 K       | 1 |
| K                       |                     | 14.070 V      |   |
| Pokaż procesy wszystkie | ch użytkowników     | Zakończ proce | 5 |

Rysunek 18 - Okno menedżera zadań Windows

Po przeprowadzeniu powyższych kroków, jeżeli cała procedura instalacji przebiegła prawidłowo powinno pojawić się właściwe okno aplikacji (Rysunek 18).

| 📓 [KSAT/2000 | i] Logowanie do systemu |  |
|--------------|-------------------------|--|
| Qkno         |                         |  |

| ( <del>)</del> ) |     | ×  |
|------------------|-----|----|
| O                | RAC | LE |

|             | <i>¥</i> |        | - 50 |
|-------------|----------|--------|------|
| Użytkownik  |          |        |      |
| Hasło       |          |        |      |
| Baza danych |          |        |      |
| -           |          |        |      |
|             | Polacz   | Anului |      |

![](_page_20_Figure_5.jpeg)

## 6. Uruchomienie aplikacji KSAT2000i w środowisku JAVA 1.8.xxx

Jeżeli istnieje konieczność uruchomienia systemu KSAT2000i na komputerze, na którym działa inne oprogramowanie wymagające środowiska JAVA 1.8.xxx, wówczas postępujemy w następujący sposób.

- 1. W "Panelu Sterowania": JAVA->Java->View w linii dla "Platform"= [ 1.8 ] w kolumnie "Runtime Parameters" wpisać tekst: [-Djava.vendor="KSAT2000i"] (bez nawiasów kwadratowych)
- 2. w "Panelu Sterowania": JAVA->Secutity należy wybrać przycisk "Edit Site List", następnie "Add" i w dodanym wierszu wpisać tekst: [<u>http://10.200.1.55:7777/forms/</u>]

Przy każdorazowym uruchomieniu systemu KSAT2000i będą pojawiać się okienka z ostrzeżeniami, które należy akceptować.

Załącznik Nr 2 do Uchwały Nr 3447/2021 Zarządu Województwa Wielkopolskiego z dnia 8 kwietnia 2021 r.

## **INSTRUKCJA UŻYTKOWNIKA**

## **SYSTEMU KSAT 2000i**

Poznań, kwiecień 2021 r.

## Instrukcja użytkownika systemu KSAT 2000i

## Spis treści

| 1.         | Rozpoczęcie pracy z systemem KSAT 2000i                                                                           | 24       |
|------------|----------------------------------------------------------------------------------------------------|----------|
| 1.1.       | Przydzielanie dostępu dla użytkowników                                                                            | 24       |
| 1.2.       | Przeznaczenie systemu KSAT 2000i                                                                                  | 25       |
| 1.3.       | Logowanie użytkownika do systemu KSAT 2000i                                                                       | 25       |
| 2.         | Moduł PLANOWANIE I MONITOROWANIE BUDŻETU, ścieżka<br>dostępu do sprawozdań                                        | 26       |
| 3.         | Praca z arkuszem sprawozdawczym                                                                                   | 29       |
| 3.1        | Przegląd sprawozdań – omówienie aktywnych formatek                                                                | 29       |
| 3.2<br>3.3 | Okno sprawozdania jednostkowego – omówienie korzystania z ikon<br>Wprowadzenie sprawozdania do systemu KSAT 2000i | 32<br>33 |
| 3.4        | Przekazanie sprawozdania w formie dokumentu elektronicznego                                                       | 34       |
| 3.5        | Przekazanie sprawozdania w sytuacji awaryjnej                                                                     | 34       |
| 4.         | Sprawozdanie Rb-27S                                                                                               | 35       |
| 5          | Sprawozdanie Rb-28S                                                                                               | 38       |
| 6.         | Sprawozdanie Rb-34S                                                                                               | 41       |
| 7.         | Sprawozdanie Rb-50                                                                                                | 43       |
| 8.         | Sprawozdanie Rb-27ZZ                                                                                              | 44       |
| 9.         | Sprawozdanie Rb-N                                                                                                 | 45       |
| 10.        | Sprawozdanie Rb-Z                                                                                                 | 46       |
| 11.        | Sprawozdanie Rb-UZ                                                                                                | 48       |
| 12.        | Sprawozdanie Rb-ZN                                                                                                | 49       |
| 13.        | Eksport sprawozdań do programu MS Excel                                                                           | 50       |
| 14.        | Korekta sprawozdań                                                                                                | 51       |

#### 1. Rozpoczęcie pracy z systemem KSAT 2000i

#### 1.1. Przydzielanie dostępu dla użytkowników

Gestorem systemu KSAT 2000i jest Dyrektor Departamentu Finansów Urzędu Marszałkowskiego Województwa Wielkopolskiego w Poznaniu. Wszelkie pytania i uwagi związane z obsługą systemu KSAT 2000i należy kierować bezpośrednio do Gestora systemu pod adres Urząd Marszałkowski Województwa Wielkopolskiego w Poznaniu (zwanym dalej UMWW), al. Niepodległości 34, 61-714 Poznań lub na adres poczty elektronicznej <u>df.sekretariat@umww.pl</u>.

W związku z tym, że dostęp do systemu KSAT 2000i związany jest z bezpośrednim połączeniem z siecią komputerową UMWW oraz ze względów bezpieczeństwa, osoby z Wojewódzkich Samorządowych Jednostek Organizacyjnych (dalej WSJO) przed otrzymaniem dostępu do systemu KSAT 2000i muszą zapoznać się z "Wytycznymi Bezpieczeństwa Informacji" (tj. wyciągiem z Polityki Bezpieczeństwa Informacji) oraz złożyć niezbędne oświadczenia i wnioski.

Wniosek o uprawnienia dostępu do zasobów systemu teleinformatycznego UMWW oraz wniosek o uprawnienia dostępu do aplikacji i programów UMWW powinny zostać zaakceptowane przez Dyrektora WSJO.

Wnioski o uprawnienia dostępu mogą być składane w formie dokumentu papierowego lub dokumentu elektronicznego.

Oświadczenia wnioskodawców o zapoznaniu się z Wytycznymi Bezpieczeństwa Informacji mogą być składane w formie dokumentu papierowego, dokumentu elektronicznego lub odwzorowania cyfrowego dokumentu papierowego z widocznym podpisem odręcznym wnioskodawcy.

Ww. dokumenty elektroniczne opatruje się kwalifikowanym podpisem elektronicznym lub potwierdza profilem zaufanym i przekazuje za pismem ogólnym poprzez <u>https://epuap.gov.pl/wps/portal/E2\_OpisUslugi?nazwaOpisu=pismo+ogolne+do+urzedu&id</u> Podmiotu=umarszwlkp lub na skrytkę ePUAP: /umarszwlkp/SkrytkaESP.

Ww. wnioski oraz oświadczenia wnioskodawców wpływają do:

- ⇒ Departamentu Finansów UMWW (samorządowe jednostki budżetowe);
- ⇒ Departamentu Edukacji i Nauki UMWW (jednostki oświatowe oraz pozostałe jednostki nadzorowane przez ww. departament).

Departament Finansów UMWW przekazuje ww. wnioski oraz oświadczenia do akceptacji Inspektora Ochrony Danych Osobowych.

Inspektor Ochrony Danych Osobowych przekazuje wnioski do komórek merytorycznych UMWW odpowiedzialnych za nadanie odpowiednich uprawnień.

Dane dostępowe do VPN oraz do systemu KSAT 2000i są przekazywane w kopercie bezpiecznej (np. Amersafe) lub kopercie utajnionej (np. PIN-owa) z opisem "do rąk własnych" przez Departament Finansów UMWW osobie wskazanej we wniosku a w przypadku Użytkowników ww. systemu z jednostek oświatowych oraz pozostałych jednostek nadzorowanych przez Departament Edukacji i Nauki UMWW za pośrednictwem ww. departamentu.

Dane dostępowe do VPN oraz systemu KSAT 2000i mogą być przekazywane wnioskodawcom drogą elektroniczną, o ile spełnione zostaną warunki bezpiecznej komunikacji w szczególności zostaną zabezpieczone odpowiednim szyfrowaniem oraz gdy potwierdzone zostaną dane wnioskodawcy.

### 1.2. Przeznaczenie systemu KSAT 2000i

System KSAT 2000i jest przeznaczony do sporządzania sprawozdań zgodnie z rozporządzeniem Ministra Rozwoju i Finansów z dnia 9 stycznia 2018 r. w sprawie sprawozdawczości budżetowej (Dz. U. z 2020 r. poz. 1564 ze zm.) oraz rozporządzeniem Ministra Finansów, Funduszy i Polityki Regionalnej z dnia 17 grudnia 2020 r. w sprawie sprawozdań jednostek sektora finansów publicznych w zakresie operacji finansowych (Dz. U. z 2020 r., poz. 2396).

System KSAT 2000i może być wykorzystywany tylko i wyłącznie w celu do tego przeznaczonym.

Użytkownicy systemu KSAT 2000i są zobowiązani do zachowania w tajemnicy pozyskanych z systemu danych osobowych.

Wykorzystanie przez użytkownika systemu KSAT 2000i niezgodnie z przeznaczeniem stanowi podstawę do niezwłocznego zablokowania dostępu do systemu. Odblokowanie konta jest możliwe tylko i wyłącznie na pisemny wniosek zatwierdzony przez Dyrektora WSJO oraz Gestora systemu.

## 1.3. Logowanie użytkownika do systemu KSAT 2000i

### Obraz ekranu 1 – Logowanie do systemu KSAT 2000i

| 📓 [KSAT/2000i] Logowanie do systemu | / | × |
|-------------------------------------|---|---|
| Qkno                                |   |   |
|                                     |   |   |
|                                     |   |   |
|                                     |   |   |
|                                     |   |   |
| ♥ Połączenie                        |   |   |
| Użytkownik                          |   |   |
| Hasto                               |   |   |
| Baza danych                         |   |   |
| Połącz Anuluj                       |   |   |
|                                     |   |   |
|                                     |   |   |
| OT MOTATIO                          |   |   |
|                                     |   |   |
| LAGAAR LAGTARAS                     |   |   |
|                                     |   |   |
| T OTTAL OOT TAGOO                   |   |   |

Należy wpisać:

nazwę użytkownika; hasło;

następnie klikamy na klawisz:

POŁĄCZ

Połącz

## 2. Moduł PLANOWANIE I MONITOROWANIE BUDŻETU, ścieżka dostępu do sprawozdań

Obraz ekranu 2 - Aplikacja PLANOWANIE I MONITOROWANIE BUDŻETU

| PLANOWAN              | IE I MONITOROWANIE BUDŻETU                     |                                                                                  |
|-----------------------|------------------------------------------------|----------------------------------------------------------------------------------|
| Konsola <u>N</u> arzę | dzia <u>P</u> omoc <u>O</u> kno                |                                                                                  |
| 👵 Lista dostępn       | ych aplikacji                                  | -                                                                                |
|                       | KSAT - konsola                                 | startowa                                                                         |
| Użytkownik            | MSKRZYPEK                                      | Koniec pracy                                                                     |
| Data                  | 25 Maj 2020                                    | Klawisze                                                                         |
| Wersja                | 2.1.3                                          | Zmiana użytkownika                                                               |
| Baza danych           | KSATSTD KSAT COIG                              | Zmiana hasta                                                                     |
| System aplika         | cji                                            | Ustaw środowisko                                                                 |
| (KSAT2000)            | KOMPUTEROWY SYSTEM DLA ADMINISTRACJI TERENOWEJ |                                                                                  |
| CENTRALI              | NA KARTOTEKA KONTRAHENTÓW                      | Producent:                                                                       |
| ORGANIZ               | ACJA PRACY URZĘDU                              | COIG SA<br>ul. Milcolowska 100                                                   |
| PLANOWA               | ANIE I MONITOROVVANIE BUDŻETU                  | 40-065 Katowice                                                                  |
| VIELOLET              | NI PROGRAM INWESTYCYJNY                        | Service Desk:<br>(+48) 757 44 44<br>(+48) 757 44 44<br>https://helpdesk.coig.pl/ |
|                       |                                                |                                                                                  |

### Ścieżka:

wybieramy dostępną aplikację pod nazwą:

## PLANOWANIE I MONITOROWANIE BUDŻETU

klikamy na ikonę z ludzikiem

![](_page_25_Picture_7.jpeg)

Przy otwartej formatce KSAT – konsola startowa, jest możliwość skorzystania z następujących funkcji: ⇒ Zmiana hasła - umożliwia zmianę hasła;

| $\Rightarrow$ | Kļawisze | - zawiera pomocniczy opis funkcjonalności poszczególnych klawiszy; |
|---------------|----------|--------------------------------------------------------------------|
|---------------|----------|--------------------------------------------------------------------|

<u>Koniec pracy</u> - zamyka system KSAT 2000i.

W lewej części formatki wyświetlają się następujące informacje: użytkownik, data logowania, wersja oprogramowania i baza danych.

## **Obraz ekranu 3 - PLANOWANIE I MONITOROWANIE BUDŻETU – GŁÓWNE MENU**

| NOWANIE I MONITOROWANIE | EBUDŽETU<br>anie Simulacie Dekretacia správozdawiczość D | sklarscia VATZ WPF afministratia. Pomoc Okoo |        |                                                                                                    |
|-------------------------|----------------------------------------------------------|----------------------------------------------|--------|----------------------------------------------------------------------------------------------------|
| Główne menu             | (kompilacja 2012/08/28 0                                 | 9:06:27)                                     |        |                                                                                                    |
|                         |                                                          | KSAT - Planowanie b                          | udżetu |                                                                                                    |
| Użytkownik:             | MSKRZYPEK                                                | Plan budžetu                                 | •      | Koniec pracy                                                                                                    |
| Bieżąca data:           | 25-05-2020                                               | 2020 -                                       |        | Klawisze                                                                                                    |
| vversja.                | 2.0.21                                                   | Jednostka budžetowa                          |        |                                                                                                    |
| Baza.                   | KSATSTD.KSAT.COIG.C                                      | DF-DEPARTAMENT FINANSOW                      |        |                                                                                                    |
|                         | Iresc                                                    |                                              |        | Producent:<br>COIG S.A.<br>ul Mikołowska 100<br>40-065 Katowice<br>tel.: (032) 757 42 93<br>fax.: (032) 757 42 96 |

## ŚCIEŻKA DOSTĘPU DO SPRAWOZDAŃ

Na ekranie widoczne są m.in.:

- ⇒ rok planu budżetu (odpowiedni rok ustawiamy poprzez rozwinięcie przycisku
   ✓ listy rozwijanej);
- $\Rightarrow$  nazwa jednostki budżetowej;

klikamy na zakładkę w górnej części ekranu

### > SPRAWOZDAWCZOŚĆ

spr<u>A</u>wozdawczość

następnie klikamy na:

> SPRAWOZDANIA RB

Sprawozdania rb

## Obraz ekranu 4 – WYBÓR JEDNOSTKOWEGO SPRAWOZDANIA

| Jistawow      | tanie z listy                         |   |
|---------------|---------------------------------------|---|
| Filtr: rodzaj | RB27S 🔹                               |   |
| Symbol        | Nazwa                                 |   |
| RB27S - ROPS  | Sprawozdanie z dochodów Rb-27S - ROPS | ] |
|               |                                       |   |
|               |                                       |   |
|               |                                       |   |
|               |                                       |   |
|               |                                       |   |
|               |                                       |   |
|               |                                       |   |
| -             |                                       |   |
|               |                                       |   |
|               |                                       |   |
|               |                                       |   |
| [             |                                       |   |
|               |                                       |   |
|               |                                       |   |

*Wybieramy sprawozdanie jednostkowe poprzez filtr rozwijając listę dostępnych sprawozdańklikając na przycisk tzw. listę rozwijaną* 

$$\Rightarrow \text{Rb-27S}, \\\Rightarrow \text{Rb-28S}, \\\Rightarrow \text{Rb-34S}, \\\Rightarrow \text{Rb-34S}, \\\Rightarrow \text{Rb-50}, \\\Rightarrow \text{Rb-50}, \\\Rightarrow \text{Rb-27ZZ}, \\\Rightarrow \text{Rb-N}, \\\Rightarrow \text{Rb-N}, \\\Rightarrow \text{Rb-LZ}, \\\Rightarrow \text{Rb-UZ}, \\\Rightarrow \text{Rb-ZN}.$$

Dostępne przyciski i ich funkcjonalność:

\_

Wprowadz - umożliwia wprowadzenie sprawozdania jednostkowego do systemu;

![](_page_27_Figure_6.jpeg)

umożliwia przejście do arkusza PRZEGLĄD SPRAWOZDAŃ – obraz ekranu 5;

Zamknij

- zamknięcie aktywnej formatki – powrót do obrazu ekranu 3.

## 3. PRACA Z ARKUSZEM SPRAWOZDAWCZYM – zagadnienia ogólne (dotyczą wszystkich rodzajów sprawozdań)

### 3.1. Przegląd sprawozdań – omówienie aktywnych formatek

- W Przeglądzie sprawozdań widoczne są:
- $\Rightarrow$  wszystkie sprawozdania jednostkowe za dany okres sprawozdawczy;
- ⇒ status sprawozdania (rejestrowane, ukończone lub zatwierdzone).

## Obraz ekranu 5 – PRZEGLĄD SPRAWOZDAŃ – sprawozdania jednostkowe

| PLANOWANIE I MONITORI              | OWANIE BUDŻETU              |                                       |                                         |                     |               |                        |           | - 0                              |
|------------------------------------|-----------------------------|---------------------------------------|-----------------------------------------|---------------------|---------------|------------------------|-----------|----------------------------------|
| Czynność Edycja Zapytanie          | Blok Rekord Pole Pomoç Okno |                                       |                                         |                     |               |                        |           | ORAC                             |
| Przegląd sp                        | prawozdań (kompil           | acja 2016/04/12 11:29:38)             |                                         |                     |               |                        |           | _6                               |
|                                    | 4 🗴 😼 🤅                     | · · · · · · · · · · · · · · · · · · · |                                         | 2                   | Ľà            | 0 🛐 🛙                  | C         | 1                                |
|                                    |                             |                                       | Przegląd Sprawozd                       | ań                  | Rok 2020      |                        | MSK<br>25 | (RZYPE)<br>-05-202               |
| <b>RB27S - W</b><br>Sprawozdanie z | UP<br>dochodów Rb27S - V    | VUP                                   | Ogran<br>Okres<br>Rodza                 | iczenia<br>:<br>.j: | - Akt.? : Akt | tualne •               | Pokaż     | i <b>spr.</b><br>Zystkie<br>asne |
| Filtr : Wszy                       | stkie                       |                                       |                                         |                     | - 1           | Param                  |           |                                  |
| Okres<br>Kwiecień                  | Rodzai                      | Symbol<br>WUP POZ                     | Nazwa jednostki<br>WOJEWÓDZKI URZAD PRA | ICY W POZNANIU      |               | Status<br>Zatwierdzone | Nr k      | tor.                             |
| Marzec                             | •                           | WUP POZ                               | WOJEWÓDZKI URZĄD PRA                    | CY W POZNANIU       |               | Zatwierdzone           | *         |                                  |
| Luty                               | •                           | WUP POZ                               | WOJEWÓDZKI URZĄD PRA                    | CY W POZNANIU       |               | Zatwierdzone           | *         |                                  |
| Styczeń                            | *                           | WUP POZ                               | WOJEWÓDZKI URZĄD PRA                    | CY W POZNANIU       |               | Zatwierdzone           | -         |                                  |
|                                    | *                           |                                       |                                         |                     |               |                        | -         | - 8                              |
|                                    | *                           |                                       |                                         |                     |               |                        | -         | -11                              |
| 2                                  |                             |                                       |                                         |                     |               | -                      |           |                                  |
| Szczeg                             | góły<br>Klient 106          | WOJEWÓDZKI UR                         | ZAD PRACY POZNAŃ                        |                     |               | 1                      |           | Ě                                |
| Urząd S                            | karbowy                     | TIOSETTODER ON                        |                                         |                     |               |                        |           |                                  |
| F                                  | Rozdział                    |                                       |                                         |                     |               |                        |           |                                  |
| f                                  | Symbol<br>unduszu           |                                       |                                         |                     |               |                        |           |                                  |
| (0                                 | Rodzaj                      |                                       |                                         |                     |               |                        |           | <b>e</b> .                       |
| V                                  | Nprowadź                    | Przeglądaj                            | Zatwierdź                               |                     | Zestawienia   | Q                      | peracje   |                                  |
|                                    | Usuń                        | Zmień                                 | Ukończ                                  |                     |               |                        |           |                                  |

Omówienie aktywnych formatek dostępnych na dolnej zakładce arkusza:

![](_page_28_Figure_8.jpeg)

- utworzenie nowego sprawozdania / aktywowanie nowego arkusza sprawozdawczego w celu wprowadzenia danych;
   usuwanie sprawozdania;
- przeglądanie sprawozdania;
- ukończenie ostatecznej wersji sprawozdania, po użyciu tej funkcji nie ma możliwości edycji arkusza sprawozdawczego;
- zatwierdzenie sprawozdania, po użyciu tej funkcji nie ma możliwości edycji arkusza sprawozdawczego;
- edytowanie utworzonego sprawozdania;

![](_page_29_Figure_0.jpeg)

| Anuluj zatwierdzenie/ukończenie | Generuj pismo sprawozdania |
|---------------------------------|----------------------------|
| Utwórz sprawozdanie łączne      | Generuj pismo jednostki    |
| Utwórz sprawozdanie zbiorcze    | Pisma sprawozdania         |
| Kopiuj                          | Pisma jednostki            |
| Korekta                         | Formularz JPK              |
| Załączniki                      |                            |
| Archiwizuj zestawienie          |                            |
| EXP-Excel                       |                            |
| Eksport do pr. "Besti@"         |                            |
| Import sprawozdań z XML'a       |                            |
| Import sprawozdań z US (csv)    |                            |
| Statusy hist. spraw.            |                            |
| Potwierdzenie rejestracji       |                            |
| Zestawienia (RB27, RB28)        |                            |

- $\Rightarrow$
- Utwórz sprawozdanie łączne tworzenie sprawozdania łącznego ze sprawozdań jednostkowych;

 $\Rightarrow$ 

tworzenie kopii sprawozdania w systemie KSAT 2000i;

W celu utworzenia kopii sprawozdania (w przykładzie kopiujemy sprawozdanie z paczki Rb-28S-WUP do paczki Rb-28S-WUP R) należy w Przeglądzie sprawozdań podświetlić sprawozdanie, które chcemy skopiować a następnie wybrać kolejno przyciski: Operacje, Kopiuj. Pojawi się okno (obraz ekranu 6), na którym wybieramy następujące parametry:

- wybieramy datę sprawozdania kopiowanego i skopiowanego: 31-05-2020;
- wybieramy docelową paczkę, do której chcemy skopiować sprawozdanie, w przykładzie jest to Rb-28S-WUP R.

Następnie wybieramy przycisk Kopiuj.

Kopiuj

 $\Rightarrow$ 

## Obraz ekranu 6 – Funkcja kopiowania sprawozdań

| 🚳 PLANOWANIE I MONITOROWAN              | E BUDŽETU                                               |                   |
|-----------------------------------------|---------------------------------------------------------|-------------------|
| Czynność ⊑dycja Zapytanie Blok          | Rekord Pole Pomo <u>ç</u> Okno                          |                   |
| Przegląd sprav                          |                                                         |                   |
| 🗖 📐 🚭                                   | 🗙 😼 💷 📑 🔫                                               | <b>?- 3</b> 1.2 📉 |
|                                         |                                                         | Prz               |
| RB28S - WUF                             |                                                         |                   |
| Sprawozdanie z wyo                      | latków Rb28S - WUP                                      |                   |
|                                         |                                                         |                   |
| Filtr : Wszystki                        | e                                                       |                   |
| Sprawozdania                            |                                                         |                   |
| Okres                                   | Rodzai                                                  | Symbol            |
| Maj 🔹                                   |                                                         | WUP POZ           |
| Kwiecień                                | 🍄 Koplowanie sprawozdania (sprawozdań)                  |                   |
| Marzec                                  | Parametry sprawozdań do kopiowani                       | а                 |
| Luty                                    | Pojedyncze sprawozdanie<br>Grupa <del>sprawozdań</del>  |                   |
| Styczeń                                 | Wybierz <u>spra</u> wozdania dla grupy sprawozdar       | ۱                 |
| -                                       | Okres : 31-05-2020 📅 Rodzaj :                           | -                 |
|                                         |                                                         |                   |
|                                         | Okres : 31-05-2020 1                                    | ou sprawozdań:    |
| Szczegół                                | Sprawozdanie BR285MUP.B.a.Sprawozdanie z wydatków Rb285 | MJP.R.            |
| Jese Jese Jese Jese Jese Jese Jese Jese | Rodzaj                                                  |                   |
| Urzad Skar                              |                                                         |                   |
| ,                                       | Kopiuj                                                  | Zamkňij           |
| R02                                     |                                                         |                   |

Po skopiowaniu w paczce Rb-28S WUP R znajduje się kopia sprawozdania za maj Rb-28S z danymi w kolumnach plan i wykonanie. Aby edytować dane należy w Przeglądzie sprawozdań wybrać przycisk **Zmień**.

![](_page_30_Figure_3.jpeg)

Z pozostałych formatek widocznych w oknie <sup>29</sup> Operacje dla sprawozdań (\*\*\*\*\* × nie korzystamy!

## **3.2.** Okno sprawozdania jednostkowego - omówienie korzystania z ikon na górnym pasku ekranu widocznym na obrazie ekranu 7.

## Obraz ekranu 7 – Aktywne ikony w arkuszu sprawozdania jednostkowego - górna zakładka

| B PLANOWANIE I MONITOROWANIE BUDŽETU                  |              |  |  |  |
|-------------------------------------------------------|--------------|--|--|--|
| Czynność Edycja Zapytanie Blok Rekord Pole Pomoc Okno |              |  |  |  |
| Sprawozdanie Rb27s - zadaniowo                        |              |  |  |  |
|                                                       | Là 0 👔 📑 💁 🛃 |  |  |  |

- 1. **I. Zachowaj** zapisuje dokonane zmiany.
- 2. E Czyść formatkę czyści zawartość aktywnej komórki.
- 3. Wstaw rekord wstawia wiersz.
- 4. **usuń rekord -** usuwa cały wiersz.
- 5. Wyczyść rekord czyści zawartość całego wiersza.
- 6. Kopiuj rekord kopiuje wiersz, który jest powyżej.
- 7. **Kopiuj pole -** kopiuje zawartość pojedynczej komórki, która jest powyżej.
- 8. Wprowadź zapytanie umożliwia wprowadzenie zapytania w celu np. wyszukania w aktywnym arkuszu sprawozdania określonej kwoty.
- 9. Wykonaj zapytanie wykonuje zapytanie.

Między poszczególnymi komórkami arkusza przesuwamy się używając tabulatora.

Aby na bieżąco zapisywać wprowadzane dane posługujemy się ikoną z dyskietką – pkt 1.

Z aktywnego arkusza wychodzimy klikając na drzwiczki w prawym górnym rogu arkusza.

## 3.3. Wprowadzenie sprawozdania do systemu KSAT 2000i

O możliwości wprowadzania danych do sprawozdań budżetowych (Rb-27S, Rb-28S, Rb-34S) jednostki zostaną poinformowane przez Departament Finansów a w przypadku jednostek oświatowych i pozostałych jednostek nadzorowanych przez Departament Edukacji i Nauki przez ww. departament.

W celu wprowadzenia sprawozdania należy wybrać w **Przeglądzie sprawozdań** przycisk *Wprowadź*, co spowoduje wyświetlenie poniższego widoku:

| Wprowadzanie nagłó  | wka sprawozda | nia |          |              |           |          |       |          |  |
|---------------------|---------------|-----|----------|--------------|-----------|----------|-------|----------|--|
| Nagłówek spr        | awozdania     |     |          |              |           |          |       |          |  |
| RB28S               |               |     |          |              |           |          |       |          |  |
| Symbol sprawozdania | RB28S - OIE   |     | SPRAWOZI | DANIE Z WYDA | TKÓW RB28 | 3S - OIE |       |          |  |
| Symbol jednostki    |               |     |          |              |           |          |       |          |  |
| Klient              |               |     |          |              |           |          |       |          |  |
| Rodzaj sprawozdania |               |     |          |              |           |          |       | -        |  |
| Rok                 | 2020          | *   | Okres 6  |              | -         |          |       |          |  |
| Rozdział            |               |     | -        |              |           |          |       |          |  |
| Utworzył            | AJAKUBOWSKA   | 4   |          |              |           |          |       |          |  |
|                     |               |     |          |              |           | Zai      | nknij | Wprowadź |  |
|                     |               |     |          |              |           |          |       |          |  |

Następnie należy wypełnić następujące pola, (jeżeli nie są automatycznie zaczytane w systemie):

- ⇒ *Symbol sprawozdania* symbol sprawozdania system powinien zaczytać automatycznie;
- ⇒ *Symbol Jednostki* symbol Jednostki organizacyjnej w systemie KSAT, który należy wybrać za pomocą listy rozwijanej
- ⇒ *Klient* oznaczenie Klienta Jednostki organizacyjnej wprowadzającej sprawozdanie, tzw. kod Klienta, pod którym m.in. wgrywane są wszystkie sprawozdania danej Jednostki, kod ten powinien zaczytać się automatycznie po wybraniu Symbolu Jednostki;
- ⇒ *Rok/ Okres* zaczytany jest automatycznie;
- ⇒ *Rodzaj sprawozdania* pole to nie jest stosowane.

Następnie klikamy przycisk Wprowadź

Po wprowadzeniu danych należy kliknąć przycisk *Zachowaj* – w celu ich zapisania, następnie można przystąpić do wprowadzania poszczególnych pozycji sprawozdania.

Wprowadzane w systemie sprawozdanie może mieć następujący status:

![](_page_32_Picture_13.jpeg)

- Rejestrowane w momencie edytowania arkusza sprawozdawczego, wprowadzania danych;
- *Ukończone* po wprowadzeniu wszystkich danych i stwierdzeniu ich zgodności z ewidencją księgową należy ukończyć sprawozdanie;
- Zatwierdzone ukończone sprawozdanie podlega zatwierdzeniu przez Użytkownika z jednostki sporządzającej sprawozdanie.

## 3.4 Przekazanie sprawozdania w formie dokumentu elektronicznego

Sprawozdanie należy **zatwierdzić** w systemie KSAT 2000i. Następnie należy je wygenerować do pliku PDF i podpisać kwalifikowanymi podpisami elektronicznymi przez główną księgową lub osobę upoważnioną oraz kierownika jednostki lub osobę upoważnioną. Podpisy kwalifikowane składane na sprawozdaniu przez ww. osoby powinny być widoczne graficznie na dokumencie PDF (format podpisu PAdES). Ww. podpisane sprawozdanie należy przekazać na elektroniczną skrzynkę podawczą Urzędu Marszałkowskiego Województwa Wielkopolskiego w Poznaniu udostępnioną poprzez ePUAP

https://epuap.gov.pl/wps/portal/E2 OpisUslugi?nazwaOpisu=pismo+ogolne+do+urzedu&id Podmiotu=umarszwlkp.

Za termin złożenia sprawozdania w formie dokumentu elektronicznego do Urzędu Marszałkowskiego Województwa Wielkopolskiego w Poznaniu przyjmuje się datę wpływu ww. sprawozdania na elektroniczną skrzynkę podawczą UMWW.

## 3.5 Przekazanie sprawozdania w sytuacji awaryjnej

- W przypadku awarii elektronicznej skrzynki podawczej ePUAP należy dostarczyć sprawozdanie w obowiązującym terminie do Kancelarii Ogólnej UMWW w formie dokumentu papierowego wygenerowanego z systemu KSAT 2000i i podpisanego przez główną księgową lub osobę upoważnioną oraz kierownika jednostki lub osobę upoważnioną. Skan ww. dokumentu należy przesłać na adres <u>df.sekretariat@umww.pl</u> a jednostki nadzorowane przez DE na adres <u>de.sekretariat@umww.pl</u>.
- W sytuacji awaryjnej, w przypadku braku dostępu do systemu KSAT 2000i należy dostarczyć za pomocą elektronicznej skrzynki podawczej udostępnionej poprzez: ePUAP (adres wskazany w pkt. 3.4) sprawozdanie w formie dokumentu elektronicznego opatrzonego kwalifikowanymi podpisami elektronicznymi (format podpisu PAdES) korzystając z właściwego formularza sprawozdania określonego w rozporządzeniu Ministra Rozwoju i Finansów z dnia 9 stycznia 2018 r. w sprawie sprawozdawczości budżetowej (Dz. U. z 2020 r., poz. 1564 ze zm.) lub w rozporządzeniu Ministra Finansów, Funduszy i Polityki Regionalnej z dnia 17 grudnia 2020 r. w sprawie sprawozdań jednostek sektora finansów publicznych w zakresie operacji finansowych (Dz. U. z 2020 r., poz. 2396). Po usunięciu awarii sprawozdanie za dany okres sprawozdawczy należy uzupełnić w systemie KSAT 2000i.

## UWAGA!

Zgodnie z art. 18 ust. 2 ustawy z 17 grudnia 2004 r. o odpowiedzialności za naruszenie dyscypliny finansów publicznych (t.j. Dz. U. z 2021 r. poz. 289) - niesporządzenie lub nieprzekazanie w terminie sprawozdania z wykonania procesów gromadzenia środków publicznych i ich rozdysponowania albo wykazanie w tym sprawozdaniu danych niezgodnych z danymi wynikającymi z ewidencji księgowej stanowi NARUSZENIE DYSCYPLINY FINANSÓW PUBLICZNYCH.

4. Sprawozdanie Rb-278 – sprawozdanie z wykonania planu dochodów budżetowych samorządowej jednostki budżetowej/jednostki samorządu terytorialnego

| E PLANOWANIE I MONITOROWANIE B               | UDŻE  | TU                      |     |                                                     |           |                             |                  |      |              |                   |                   | -                   |                     |
|----------------------------------------------|-------|-------------------------|-----|-----------------------------------------------------|-----------|-----------------------------|------------------|------|--------------|-------------------|-------------------|---------------------|---------------------|
| zymność Edycja Zapytanie Blok Ri             | ekord | Pole Pomaç <u>O</u> kno |     |                                                     |           |                             |                  |      |              |                   |                   | C                   | RACL                |
| Sprawozdanie Rb27s                           | - Z   | adaniowo                |     |                                                     |           |                             |                  |      |              |                   |                   |                     | -8                  |
|                                              | 2     |                         | 12  |                                                     | 1         | - 7 5                       |                  |      | Lo 0         | 1 - 0 -           |                   |                     |                     |
| Status [Rejestrowane]<br>Trvb [Przeolad]     |       |                         | 1.2 | Spra                                                | aW        | vozdanie                    | Rb27S - Zada     | inia | a            |                   | Rok 2020          | Ma                  | KRZYPE<br>25-05-202 |
| Jednostka OIE ROK<br>Klient 397<br>Okres Maj |       | Miesięczne              | RO  | DEK INTEGRACJI<br>DEK INTEGRACJI EUI<br>Rodzaj spr. | EU<br>ROF | ROPEJSKIE.<br>PEJSKIEJ W RO | J W ROKOSOWIE    |      |              |                   |                   |                     |                     |
| Opis                                         |       |                         |     |                                                     |           |                             |                  |      |              |                   |                   |                     |                     |
| Klasyfikacja budżetowa                       |       | Zadanle                 |     | Symbol oblektu                                      |           | / Źródło finans             | Symbol jednostki |      | Plan<br>(4)  | Należności<br>(5) | Potrącenia<br>(6) | Dochody wyk.<br>(7) | D¢                  |
| 750.75095.0750                               | *     | D/2020/O                | -   | WOJ                                                 | -         | WL                          | OIE ROK          | •    | 2 440,00     |                   |                   |                     |                     |
| 750.75095.0930                               | •     | D/2020/O                | -   | WOJ                                                 | -         | WL                          | OIE ROK          |      | 1 585 000,00 |                   |                   |                     |                     |
| 750.75095.0920                               | •     | D/2020/O                |     | WOJ                                                 | 1         | WL                          | OIE ROK          |      | 60,00        |                   |                   |                     |                     |
| 750.75095.0970                               | •     | D/2020/O                | -   | MOJ                                                 | -         | WL                          | OIE ROK          |      | 1 000,00     |                   |                   |                     |                     |
|                                              | •     |                         | •   |                                                     | -         |                             |                  |      |              |                   |                   |                     |                     |
|                                              | ×     |                         |     |                                                     | 1         |                             |                  |      |              |                   |                   |                     |                     |
|                                              | *     |                         | Y   |                                                     | ×         |                             |                  |      |              |                   |                   |                     |                     |
|                                              | ×     |                         |     |                                                     |           |                             |                  |      |              |                   |                   |                     | _                   |
|                                              | •     |                         |     |                                                     |           |                             |                  |      |              |                   |                   |                     |                     |
|                                              | _     |                         |     |                                                     | -         |                             |                  |      |              |                   |                   |                     | -                   |
|                                              |       |                         |     |                                                     |           |                             |                  |      |              |                   |                   |                     | 0,00                |
|                                              | 1     |                         |     |                                                     |           |                             |                  |      |              |                   |                   | ļ                   | ( 🖸                 |
|                                              | 1     |                         | 1   |                                                     | 1         |                             |                  |      |              |                   |                   |                     |                     |
|                                              | -     |                         | -   |                                                     | 1         |                             |                  |      |              |                   |                   |                     |                     |

Obraz ekranu 8 - Sprawozdanie jednostkowe Rb-278 z pobranym planem

- Plan dochodów do sprawozdań jednostkowych Rb-27S będzie wczytywany przez Departament Finansów, w terminie **do 3-ego** dnia następującego po zakończeniu okresu sprawozdawczego (z wyjątkiem sprawozdań za grudzień, do których plan będzie zaczytany do systemu, do **5-ego** stycznia roku następnego).
- 2) W celu wprowadzenia danych do sprawozdania Rb-27S za dany miesiąc, otwieramy sprawozdanie już utworzone w systemie z zaczytanym planem. Edytujemy arkusz sprawozdawczy przez kliknięcie przycisku <u>Zmień</u> na formatce *Przegląd sprawozdań*. Dane zaczytane do Rb-27S mają następującą szczegółowość:
  - Klasyfikacja budżetowa;
  - Zadanie (nr zadania budżetowego wynika z wprowadzonego Rejestru zadań budżetowych);
  - Symbol obiektu (WOJ WOJEWÓDZTWO);
  - Źródło finansowania; (źródła finansowania omówiono w Załączniku Nr 4)
  - Symbol jednostki.

#### UWAGA! SPRAWDZAMY CZY ZACZYTANY PLAN JEST ZGODNY Z ZATWIERDZONYM PLANEM FINANSOWYM JEDNOSTKI ORGANIZACYJNEJ NA KONIEC DANEGO OKRESU SPRAWOZDAWCZEGO.

Po pozytywnym zweryfikowaniu planu finansowego jednostki przechodzimy do pkt 3.

- 3) Wprowadzamy dane liczbowe
  - za miesiące, które nie kończą kwartału i miesiąc grudzień tylko Dochody wykonane,
  - za miesiące, które kończą kwartał w pełnej szczegółowości określonej w rozporządzeniu w sprawie sprawozdawczości budżetowej.

## UWAGA: W przypadku wystąpienia dochodu ponadplanowego, należy wprowadzić do arkusza sprawozdawczego następujące dane:

- klasyfikację budżetową;
- zadanie wybrać z listy rozwijanej (np. D/2021/O) lub w przypadku braku odpowiedniego zadania skontaktować się z DF.II celem jego utworzenia;
- symbol obiektu (WOJ);
- źródło finansowania, (źródła finansowania omówiono w Załączniku Nr 4);
- dane liczbowe.

#### UWAGA!

W przypadku wystąpienia dochodów ponadplanowych (z wyjątkiem dochodów wykazanych w rozdz. 75814, w § 0920) należy sporządzić wyjaśnienie, z jakiego tytułu uzyskano ww. dochody. Skan odręcznie podpisanego wyjaśnienia należy przekazać na elektroniczną skrzynkę podawczą UMWW (pkt 3.4 str. 34 niniejszej Instrukcji).

- 4) Klikamy przycisk <u>Wylicz sumy</u> <u>Wylicz sumy</u>, co spowoduje automatyczne wprowadzenie przez program sum do poszczególnych kolumn.
- 5) Po uzupełnieniu wymaganych kolumn zapisujemy sprawozdanie przycisk Zapisz sprawozdanie następnie klikamy przycisk **Ok** i wychodzimy ze sprawozdania za

pomocą drzwiczek - ikona w prawym górnym rogu -

- W celu dokonania poprawek / edycji wprowadzonych danych należy kliknąć na formatce Przegląd sprawozdań przycisk <u>Zmień</u> Zmień
- 7) W przypadku sprawozdań za miesiące kończące kwartał, w celu dodatkowego sprawdzenia

poprawności wprowadzonych danych można skorzystać z funkcji - obraz ekranu 8. Po kliknięciu na wskazany klawisz system zweryfikuje poprawność sprawozdania i wygeneruje raport o błędach weryfikacji (jeżeli raport jest negatywny w sprawozdaniu system nie wykrył błędów).

- Po stwierdzeniu zgodności sprawozdania z ewidencją księgową należy ostateczną wersję sprawozdania ukończyć wybierając na formatce Przegląd sprawozdań przycisk <u>Ukończ</u> Ukończ, co spowoduje zmianę statusu sprawozdania z *Rejestrowanego* na Ukończone.
- Następnie należy sprawozdanie zatwierdzić wybierając na formatce Przegląd sprawozdań przycisk <u>Zatwierdź</u> Zatwierdź, co spowoduje zmianę statusu sprawozdania z Ukończonego na Zatwierdzone.

### Obraz ekranu 9 – Sprawozdanie jednostkowe Rb-27S o statusie Zatwierdzone

| PLANOWANIE I MONITOROWANIE BUDZETU        |                             |                 |                                  |                                     |                     | - 🗆 X                                                             |
|-------------------------------------------|-----------------------------|-----------------|----------------------------------|-------------------------------------|---------------------|-------------------------------------------------------------------|
| Czymność Edycja Zapytanie Blok Rekord Pol | ie Pomo <u>ç</u> Qina       |                 |                                  |                                     |                     | ORACLE                                                            |
| Przegląd sprawozda                        | n (kompilacja 2016/04/12 11 | 29:38)          |                                  |                                     |                     | _8×                                                               |
| 🖬 🔄 🗣 🗙                                   | 😼 😐 🗆 🔫 🤋                   | + 312 📢         |                                  | 😫 📝                                 | Là 0 [              |                                                                   |
|                                           |                             | Prz             | egląd Spra                       | wozdań                              | Rok 2020            | MSKRZYPEK<br>22-06-2020                                           |
| RB27S - WUP<br>Sprawozdanie z dochodów    | Rb27S - WUP                 |                 |                                  | Ograniczenia<br>Okres :<br>Rodzaj : | - Akt.?: Aktualne   | <ul> <li>Pokaż spr.</li> <li>Wszystkie</li> <li>Własne</li> </ul> |
| Filtr : Wszystkie                         |                             |                 |                                  |                                     | - Param             |                                                                   |
| Okres Rodza<br>Maj                        | i S<br>W                    | ymbol<br>VP POZ | Nazwa jednostki<br>WOJEWÓDZKI UR | ZĄD PRACY W POZNANIU                | Statue<br>Zatwierdz | Nr kor.                                                           |
| Kwiecień -                                | W                           | UP POZ          | WOJEWÓDZKI UR                    | ZĄD PRACY W POZNANIU                | Zatwierdz           | one -                                                             |

## UWAGA! W przypadku konieczności zmiany zatwierdzonego sprawozdania – należy sporządzić KOREKTĘ SPRAWOZDANIA, którą omówiono na str. 51 niniejszej Instrukcji.

10) W celu wygenerowania sprawozdania do pliku PDF należy wybrać na formatce **Przegląd** sprawozdań – przycisk *Zestawienia* Zestawienia

| * Parametry drukowania                                        |                                                                               |
|---------------------------------------------------------------|-------------------------------------------------------------------------------|
| Zakres sprawozdań<br>Bieżące<br>Za okres 2020-05-31<br>Rodzaj | Szczegółowość<br>♥., Paragraf<br>♥., Rozdział ■., Sumy kontrolne<br>♥., Dział |
| Zakres danych<br>Źródło finansowania:                         | Szablon druku<br>Nazwa szablonu                                               |
| Obiekt budžetowy                                              | Format pliku                                                                  |
| Dział                                                         | PDF ·                                                                         |
| Rozdział                                                      |                                                                               |
| Paragraf                                                      | Drukuj                                                                        |
| Zadanie budzetowe                                             | Zamknij                                                                       |

Zaznaczony zakres sprawozdań <u>"Bieżące"</u> Bieżące dotyczy aktywnego arkusza, na którym się znajdujemy.

Zakres sprawozdań "*Za okres*" dotyczy wszystkich sprawozdań widocznych w *Przeglądzie sprawozdań* i ma zastosowanie na poziomie jednostki samorządu terytorialnego.

| Przycisk    | <u>Zestawienia</u> | umożliwia  | m.in. wyge   | enerowanie s  | prawozdania   | tylko d | ila wy  | branego  |
|-------------|--------------------|------------|--------------|---------------|---------------|---------|---------|----------|
| parametru   | ı takiego jak:     | źródło fin | ansowania,   | obiekt budże  | etowy, dział, | rozdzia | ł, para | graf lub |
| zadanie     | budżetowe          | poprzez    | wpisanie     | określonego   | parametru     | lub     | jego    | wybór    |
| z tzw. list | y rozwijanej       | widocz     | znej z prawe | j strony każd | ego wiersza.  |         |         |          |

Następnie należy wybrać przycisk **<u>Drukuj</u>** 

11) Po wygenerowaniu sprawozdania do pliku PDF opatruje się je kwalifikowanymi podpisami elektronicznymi (format podpisu PAdES) i przekazuje na elektroniczną skrzynkę podawczą ePUAP Urzędu Marszałkowskiego Województwa Wielkopolskiego w Poznaniu (pkt 3.4 niniejszej instrukcji, str. 34).

### UWAGA!

Dane wykazane w sprawozdaniu w formie dokumentu elektronicznego muszą być zgodne z danymi wykazanymi w systemie KSAT 2000i.

5. Sprawozdanie Rb-288 – sprawozdanie z wykonania planu wydatków budżetowych samorządowej jednostki budżetowej/ jednostki samorządu terytorialnego

| AND PLANOWANIE I MONITOROWANIE BUDŻETU  | ç                              |                                      |                           |                                       |             |                      |                         | - 0                        |
|-----------------------------------------|--------------------------------|--------------------------------------|---------------------------|---------------------------------------|-------------|----------------------|-------------------------|----------------------------|
| Czynność Edycja Ząpytanie Blok Rekord P | ele Pamoç <u>Q</u> kna         |                                      |                           |                                       |             |                      |                         | OR/                        |
| Sprawozdanie Rb28S za                   | adaniowo (kompilacja 2         | 2016/04/12 12:33:04)                 |                           |                                       |             |                      |                         | -                          |
| •                                       | <b>≖ : -? ?</b>                | - 312 📢 ┥                            |                           | 2                                     | 10 E        | 0 👔 📑 🧕              | 4                       |                            |
|                                         |                                | Sprawo                               | zdanie Rb                 | 28S - zadaniov                        | O Rok 2     | 020 MS               | KRZYPEK<br>2-06-2020    |                            |
| Jednostka WUP POZ<br>Klient 106         | W<br>W                         | OJEWÓDZKI URZA<br>OJEWÓDZKI URZĄD    | AD PRACY W<br>PRACY POZNA | POZNANIU<br>Ń                         |             |                      |                         |                            |
| Okres Styczeń                           | <ul> <li>Miesięczne</li> </ul> | <ul> <li>Rodzaj spr</li> </ul>       |                           |                                       |             |                      |                         |                            |
| Opis                                    |                                |                                      |                           |                                       |             |                      |                         |                            |
| Klasyfikacja budżetowa                  | Zadanie                        | Symbol obiektu                       | /Źródło fin.              | Symbol jednostki                      | Plan<br>(4) | Zaangażowanie<br>(5) | Wydatki wykonane<br>(6) | Zobowiązania ogółem<br>(7) |
| Y Y                                     |                                |                                      |                           |                                       |             |                      |                         |                            |
|                                         |                                |                                      |                           |                                       |             |                      |                         | _                          |
|                                         |                                |                                      |                           |                                       |             | -                    |                         | -                          |
|                                         |                                |                                      |                           |                                       | -           | -                    |                         | -                          |
| ×                                       |                                | -                                    |                           | · · · · · · · · · · · · · · · · · · · |             |                      |                         |                            |
| ×                                       |                                | <b>v</b>                             |                           |                                       |             |                      |                         |                            |
|                                         |                                | × ×                                  |                           |                                       |             |                      |                         |                            |
|                                         |                                | × .                                  |                           |                                       | ]           | _                    |                         | _                          |
|                                         |                                | <u> </u>                             |                           |                                       | -           | -                    |                         | -                          |
|                                         |                                |                                      |                           |                                       | -           | -                    |                         | -                          |
| <b>•</b>                                |                                |                                      |                           |                                       |             | -                    |                         | -                          |
| Zapisz sprawozdanie                     | Pobierz dane planu             | 🗌 🗆 Weryfikuj autom                  | at.                       | Suma                                  | -           |                      |                         |                            |
| Pobierz dane z pop                      | rzedniego okresu               |                                      |                           | S                                     | -           |                      |                         |                            |
| Scalanie pozycji                        |                                | <ul> <li>Oblicz automatyo</li> </ul> | znie                      |                                       | -           |                      |                         |                            |
| Wylicz sumy                             | Importuj z Excela              |                                      |                           |                                       |             |                      |                         | Ð                          |

Obraz ekranu 10 – Sprawozdanie jednostkowe Rb-28S

- W przypadku, gdy w planie finansowym jednostki występują paragrafy obsługiwane przez Departament Finansów, plan wydatków do sprawozdań jednostkowych Rb-28S będzie wczytywany przez ww. Departament, w terminie **do 3-ego** dnia następującego po zakończeniu okresu sprawozdawczego (z wyjątkiem sprawozdań za grudzień, do których plan będzie zaczytany do systemu, do **5-ego** stycznia roku następnego).
- 2) W przypadku, gdy w planie finansowym jednostki nie występują paragrafy obsługiwane przez DF, w celu pobrania planu do sprawozdania jednostkowego należy kliknąć na klawisz Pobierz dane planu. Plan zostanie automatycznie pobrany z modułu PLANOWANIE

w szczegółowości:

- Klasyfikacja budżetowa;
- Zadanie (nr zadania budżetowego wynika z wprowadzonego Rejestru zadań budżetowych);
- Symbol obiektu (WOJ WOJEWÓDZTWO);
- Źródło finansowania; (źródła finansowania omówiono w Załączniku Nr 4)
- Symbol jednostki.

### UWAGA!

ZACZYTANY PLAN MUSI BYĆ ZGODNY Z ZATWIERDZONYM PLANEM FINANSOWYM JEDNOSTKI ORGANIZACYJNEJ NA KONIEC OKRESU SPRAWOZDAWCZEGO.

Po pozytywnym zweryfikowaniu planu finansowego jednostki przechodzimy do pkt 3.

### Obraz ekranu 11 – Sprawozdanie Rb-28S – z pobranym planem

| PLANOWANIE I MONITOROWANIE BUDŻETU                     |                                   |                |                  |      |               |                      |                         | -                          | o x        |
|--------------------------------------------------------|-----------------------------------|----------------|------------------|------|---------------|----------------------|-------------------------|----------------------------|------------|
| Czynność Edycja Ząpytanie Blok Bekord Pole Pornog Okno |                                   |                |                  |      |               |                      |                         | OR                         | ACLE       |
| Sprawozdanie Rb28S zadaniowo (kompila)                 | cja 2016/04/12 12:33:0            | 4)             |                  |      |               |                      |                         |                            | - E ×      |
| *                                                      | <b>3- 3</b> ₁₂ 😽 ◄                |                | 1 🖉              |      |               | o 🧃 📑 🖪              | 4                       |                            |            |
|                                                        | Spraw                             | ozdanie R      | b28S - zadanio   | owo  | Rok 2020      | MS 2                 | KRZYPEK<br>2-06-2020    |                            |            |
| Jednostka WUP POZ                                      | WOJEWÓDZKI UF                     | ZAD PRACY W    | / POZNANIU       |      |               |                      |                         |                            |            |
| Klient 106                                             | WOJEWÓDZKI URZ                    | AD PRACY POZN  | AŃ               |      |               |                      |                         |                            |            |
| Okres Czerwiec · Miesięczne                            | - Rodzaj s                        | pr.            |                  |      |               |                      |                         |                            |            |
| Оріз                                                   |                                   |                |                  |      |               |                      |                         |                            |            |
| Klasyfikacja budżetowa Zadanie                         | Symbol obiektu                    | /Żródło fin.   | Symbol jednostki |      | Plan<br>(4)   | Zaangażowanie<br>(5) | Wydatki wykonane<br>(6) | Zobowiązania ogółem<br>(7) |            |
| 853.85325.4140 W/2020/STAT                             | VOJ VOJ                           | WL - FGSP      | WUP POZ          |      | 6 583,00      |                      |                         |                            |            |
| 853.85325.4210 W/2020/STAT                             | - MO1                             | WL - FGSP      | WUP POZ          |      | 32 259,00     |                      |                         |                            |            |
| 853.85325.4210 W/2020/STAT                             | MO1                               | WL - FGSP - CO | WUP POZ          |      | 61 049,00     |                      |                         |                            |            |
| 853.85325.4260 W/2020/STAT                             | 🔺 MOT 📃                           | WL - FGSP      | WUP POZ          |      | 40 000,00     |                      |                         |                            |            |
| 853.85325.4280 W/2020/STAT                             | 🔍 MO1  🗾                          | WL - FGSP      | WUP POZ          |      | 2 500,00      |                      |                         |                            |            |
| 853.85325.4300 W/2020/STAT                             | VOJ Y                             | WL - FGSP      | WUP POZ          |      | 224 861,00    |                      |                         |                            |            |
| 853.85325.4360 W/2020/STAT                             | MO1                               | WL - FGSP      | WUP POZ          |      | 5 360,00      |                      |                         |                            |            |
| 853.85325.4380 W/2020/STAT                             | 🔍 MO1 📐                           | WL - FGSP      | WUP POZ          |      | 6 000,00      |                      |                         |                            |            |
| 853.85325.4400 W/2020/STAT                             | MO1                               | WL - FGSP      | WUP POZ          |      | 314 300,00    |                      |                         |                            |            |
| 853.85325.4410 W/2020/STAT                             | MOI                               | WL - FGSP      | WUP POZ          |      | 1 000,00      |                      |                         |                            | 0          |
| 853.85325.4440 W/2020/STAT                             | MO1                               | WL - FGSP      | WUP POZ          |      | 32 640,00     |                      |                         | 3                          | (🕑 )       |
| 853.85325.4520 W/2020/STAT                             | MO1                               | WL - FGSP      | WUP POZ          |      | 500,00        |                      |                         |                            | $\bigcirc$ |
| 853.85325.4530 W/2020/STAT                             | MO1                               | WL - FGSP      | WUP POZ          |      | 6 000,00      |                      |                         |                            |            |
| Zapisz sprawozdanie Pobierz dane pla                   | nu 📃 🗆 Weryfikuj auto             | mat.           | Sur              | na 📃 | 37 062 305,00 |                      |                         | ļ                          |            |
| Pobierz dane z poprzedniego okresu                     |                                   |                | S 85325          |      | 3 339 000,00  |                      |                         |                            |            |
| Scalanie pozycji                                       | <ul> <li>Oblicz automa</li> </ul> | tvcznie        | 853              |      | 36 575 425,00 |                      |                         | J                          |            |
| Wylicz sumy Importuj z Excel                           | a                                 | .,             |                  |      |               |                      |                         | Þ                          | 1          |
|                                                        |                                   |                |                  |      |               |                      |                         |                            |            |

- 3) Wprowadzamy dane liczbowe
  - za miesiące, które nie kończą kwartału i miesiąc grudzień tylko Wydatki wykonane,
  - za miesiące, które kończą kwartał w pełnej szczegółowości określonej w rozporządzeniu o sprawozdawczości budżetowej.

#### UWAGA!

JEŻELI W SPRAWOZDANIU RB-28S WYSTĄPI ZOBOWIĄZANIE WYMAGALNE, TO NALEŻY SPORZĄDZIĆ WYJAŚNIENIE, CZEGO ONO DOTYCZY ORAZ KIEDY ZOSTAŁO / ZOSTANIE UREGULOWANE. Skan odręcznie podpisanego wyjaśnienia należy przekazać na elektroniczną skrzynkę podawczą UMWW (pkt 3.4 str. 34 niniejszej Instrukcji).

- 4) Klikamy przycisk <u>*Wylicz sumy*</u> co spowoduje automatyczne wprowadzenie przez program sum do poszczególnych kolumn.
- 5) W celu dokonania poprawek / edycji wprowadzonych danych należy kliknąć na formatce **Przegląd sprawozdań** przycisk <u>*Zmień*</u>.
- 6) Zadania budżetowe widoczne w kolumnie drugiej arkusza sprawozdawczego wynikają z Rejestru zadań budżetowych. Nazwę zadania można odczytać ze sprawozdania o statusie Rejestrowane, będącego w trybie edycji przez rozwinięcie listy zadań budżetowych (klikamy na przycisk tzw. listy rozwijanej obok numeru zadania) i wpisanie w dolnej części ekranu po słowie <u>Znajdź</u> numeru zadania. Formatka widoczna na obrazie ekranu 12.

| E PLANOWANIE I MONITOROWANIE BUDŻETU |                              |                                           |                      |                          | - 🗆 X            |
|--------------------------------------|------------------------------|-------------------------------------------|----------------------|--------------------------|------------------|
| Qkna                                 |                              |                                           |                      |                          | ORACLE           |
| Sprawozdanie Rb28S zada              | aniowo (kompilacja 2016/04/1 | 2 12:33:04)                               |                      |                          | _ # ×            |
|                                      |                              |                                           | 🚡 o 🗐 🗃              |                          |                  |
| Status [Rejestrowane]                |                              |                                           |                      |                          |                  |
| Trvh [Edvcia] Trvh edvcii nad        | lówka                        | Sprawozdanie Rb28S - zadani               | OWO Rok 2020         | 22-06-2020               |                  |
| Independent MUD DOZ                  | Zadania budżetowe            |                                           |                      |                          |                  |
| Jednostka WUP POZ                    | Numer zadania                | Tytuł zadania                             |                      | Symbo jednostki Aktualna |                  |
| Klient 106                           | W/2020/WIP                   | Wynagrodzenia i składki od nich naliczane |                      |                          |                  |
| Okres Czerwiec                       | W/2020/WIP/WL                | Wynagrodzenia i składki od nich naliczane |                      |                          |                  |
| Opis                                 | W/2020/WIP/ZW                | Wynagrodzenia i składki od nich naliczane |                      |                          |                  |
|                                      |                              |                                           |                      |                          | miazonia agélara |
| Klasvfikacia budżetowa               |                              |                                           |                      |                          | (7)              |
| 150.15013.2918 P/20                  | 1                            |                                           |                      |                          |                  |
| 150.15013.2919 YP/20                 | 1                            |                                           |                      |                          |                  |
| 150.15013.4569 YP/20                 | 1                            |                                           |                      |                          |                  |
| 150.15013.4989 YP/20                 | 1                            |                                           |                      |                          |                  |
| 853.85325.3020 W/2                   | 0                            |                                           |                      |                          |                  |
| 853.85325.4010 W/2                   | Namua                        |                                           |                      |                          |                  |
| 853.85325.4010 W/2                   | jednostki                    |                                           |                      |                          |                  |
| 853.85325.4040 W/2                   | <mark>o</mark> Kategoria     |                                           |                      |                          |                  |
| 853.85325.4110 🛛 🔍 W/2               | 0 Dziedzina                  |                                           |                      |                          |                  |
| 853.85325.4110 VV/2                  | <b>Znajdź</b> Nr zadania W/2 | 020/WIP Filtr Wg. zapytania               | a iniciuiacego       | Rok 2020                 |                  |
| 853.85325.4120 🛛 🗡 W/2               | 0 Symbol jednostki           | Nazwa jednostki                           |                      |                          | •                |
| FEE BESTERATE                        | Aktualność jednostki         | Rok                                       | Również wieloletnie? | Anului                   |                  |
| 853.85325.4140 W/2                   | Status zadania RÓ            |                                           | m                    | Wybierz                  |                  |
| Zaoisz sprawozdanie                  |                              |                                           |                      |                          |                  |
| Poblerz dane z poprze                | idniego okresu               | C 85325                                   | 00,000 665 6         |                          |                  |
| Scalanie pozycii                     | Close Street                 | <b>3</b>                                  | 36 675 425,00        |                          |                  |
| Midica curay                         | Importui z Excela            |                                           |                      |                          | P                |
| evynce sunny                         | mihnumi susveela             |                                           |                      |                          |                  |
|                                      |                              |                                           |                      |                          |                  |

## Obraz ekranu 12 – Przeglądanie rejestru zadań budżetowych

- 7) Następnie postępujemy zgodnie z punktami 7-11 omówionymi na str. 36-37 niniejszej Instrukcji.
- 8) Każda jednostka budżetowa zobowiązana jest sporządzić w systemie KSAT 2000i Dodatkową informację o zaangażowaniu za miesiące, które nie kończą kwartału w szczegółowości: plan, zaangażowanie, wykonanie. W tym celu należy korzystać z paczek z rozszerzeniem R. Powyższą informację - sprawozdanie należy ukończyć a następnie zatwierdzić.

UWAGA!

W PRZYPADKU ZMNIEJSZENIA SIE KWOTY ZAANGAŻOWANIA WYDATKÓW W ZAANGAŻOWANIA DANYM PARAGRAFIE W STOSUNKU DO KWOTY WYKAZANEGO W POPRZEDNIM **OKRESIE SPRAWOZDAWCZYM** NALEŻY SPORZĄDZIĆ WYJAŚNIENIE. DO SPRAWOZDAŃ SPORZĄDZONYCH ZA ROK BUDŻETOWY, W PRZYPADKU GDY SUMA WYDATKU WYKONANEGO ORAZ ZOBOWIĄZANIA NA DANYM PRAGRAFIE PRZEKROCZY PLAN FINANSOWY (za wyjątkiem <u>88</u> dotyczących dodatkowego wynagrodzenia i składek od niego naliczonych) NALEŻY PODAĆ PODSTAWĘ PRAWNĄ DO ZACIĄGNIĘCIA ZOBOWIĄZANIA (przedsięwzięcie WPF lub umowa, której realizacja jest niezbędna do zapewnienia ciągłości działania jednostki). Skany odręcznie podpisanych wyjaśnień należy przekazać na elektroniczną skrzynkę podawczą UMWW (pkt 3.4 str. 34 niniejszej Instrukcji).

## 6. Sprawozdanie Rb-34S – sprawozdanie z wykonania dochodów i wydatków na rachunku, o którym mowa w art. 223 ust. 1 ustawy o finansach publicznych

 Po uruchomieniu aplikacji Planowanie i monitorowanie budżetu należy na widocznej poniżej formatce za pomocą przycisku listy rozwijanej zmienić rodzaj planu z: Plan budżetu na: Wydzielony rachunek dochodów – Obraz ekranu 13.

| Bapoty rElectry Planow<br>Główne menu | (kompilacja 2012/08/28 0 | aklancja WAT voji algoniovatacija Eorone Olivo.<br>29.06:27) |            |                                                                                                    |
|---------------------------------------|--------------------------|--------------------------------------------------------------|------------|----------------------------------------------------------------------------------------------------|
| Jżytkownik:                           | MSKRZYPEK                |                                                              | ie budžetu | Koniec pracy                                                                                                    |
| Bieżąca data:                         | 25-05-2020               | Rok planu                                                    |            | Klawisze                                                                                                    |
| Wersja:                               | 2.0.21                   | Jednostka budžetowa                                          |            |                                                                                                    |
| Baza:                                 | KSATSTD.KSAT.COIG.C      | DF-DEPARTAMENT FINANSÓW                                      |            |                                                                                                    |
| Termin                                | xzen Treść               |                                                              |            | Producent:<br>COIG S A.<br>ul. Mikołowska 100<br>40-065 Katowice<br>tel: (032) 757 42 93<br>fax:: (032) 757 42 96 |

Obraz ekranu 13 – Wydzielony rachunek dochodów

- Sprawozdanie jednostkowe Rb-34S tworzymy poprzez wybór z listy rozwijanej odpowiedniego arkusza sprawozdawczego (str. 28 niniejszej Instrukcji). Następnie korzystamy z przycisku <u>Wprowadź</u> i uzupełniamy następujące pozycje sprawozdania:
  - $\Rightarrow$  *Okres* za pomocą listy rozwijanej wybieramy miesiąc za jaki ma być sporządzone sprawozdanie,
  - ⇒ *Rozdział* z listy rozwijanej należy wybrać rozdział odpowiedni dla jednostki wprowadzającej sprawozdanie.
- 3) Klikamy na przycisk <u>*Pobierz dane z planu*</u>, a następnie na przycisk <u>*OK*</u>, co spowoduje zaczytanie planu dochodów i wydatków do arkusza sprawozdawczego obraz ekranu 14.

#### UWAGA! SPRAWDZAMY CZY ZACZYTANY PLAN JEST ZGODNY Z ZATWIERDZONYM PLANEM FINANSOWYM WYDZIELONEGO RACHUNKU DOCHODÓW NA KONIEC DANEGO OKRESU SPRAWOZDAWCZEGO.

Obraz ekranu 14 – Sprawozdanie jednostkowe Rb-34S funkcja: Pobierz dane z planu

| I PLANOWANIE I MONITOROWANIE BUDZETU                        |                                                     |                                   |                                 |           | <u></u>        |
|-------------------------------------------------------------|-----------------------------------------------------|-----------------------------------|---------------------------------|-----------|----------------|
| Czynność Edycja Ząpytanie Blok Bekord Pole Pornog Okno      |                                                     |                                   |                                 |           | 0              |
| Sprawozdanie Rb34                                           |                                                     |                                   |                                 |           |                |
| 🖬 🔍 🗣 🗙 🍡 🗉 🕂 ኛ                                             | 3+ 3₁2 N N ►                                        | 📔 😫 📝                             | <b>W</b>                        | Là        | O 🛐 📑 🧕        |
| Status [Rejestrowane]<br>Trvb (Edvcial                      | Spraw                                               | ozdanie Rb                        | 34                              | Rok 2020  | MSKRZ<br>01-07 |
| Jednostka ODN KAL<br>Klient 112<br>Okres Czerwiec Kwartalne | OŚRODEK DOSKOł     OŚRODEK DOSKONAL     Rodzaj spr. | NALENIA NAUCZ<br>ENIA NAUCZYCIELI | YCIELI W KALISZU<br>KALISZ      |           |                |
| Opis                                                        |                                                     | 80146                             | oksztakcznie i doskonalenie naj | uczycieli |                |
| Dziawiozdział Oswiata i wysnowanie                          |                                                     | 100140                            | KSZIAłcanie i doskonalcine nat  | lozycieli |                |
|                                                             | Zastosuj zmiany                                     | Pobierz dane z plar               | iu Poblerz dane z pl.           | fin. Impo | ortuj z Excela |
| A B C                                                       |                                                     |                                   |                                 |           |                |
| DOCHODY                                                     | Lista zmian budžetowych                             | X                                 |                                 | Dian      | Médianamia     |
| Rou Symbol / Nasynkacja                                     | Znajdž 2020%                                        |                                   |                                 | ran       | vvykonanie     |
|                                                             | Rok Numer Data<br>2020 2 Nie zawierstropa           |                                   |                                 |           |                |
|                                                             | 2020 1 Nie zatwierdzona<br>2020 0 20-12-2019        |                                   | -                               |           |                |
|                                                             |                                                     |                                   | -                               |           |                |
|                                                             |                                                     |                                   |                                 |           |                |
|                                                             | (Znajdž)                                            | QK Anuluj                         |                                 |           | -              |
| H RAZEM                                                     |                                                     |                                   | ,                               | 0.00      | 0.00           |

Obraz ekranu 15 – Sprawozdanie jednostkowe Rb-34S z zaczytanym planem dochodów

| PLANOWANIE I MONITOROWANIE BUDŻETU                                    |                                                                |                                             |                 | -                  |
|-----------------------------------------------------------------------|----------------------------------------------------------------|---------------------------------------------|-----------------|--------------------|
| Czynność Edycja Zapytanie Blok Bekord Pole Porroc Okno                |                                                                |                                             |                 | OR                 |
| Sprawozdanie Rb34                                                     |                                                                |                                             |                 |                    |
| 🔚 돈 🗣 🗙 😼 🎫 🚅                                                         | 3→ 3₁2 N 4 ► ►                                                 | 😫 📝 😼                                       | Lò              | 0 🛐 📑 🔯            |
| Status [Rejestrowane]<br>Trvb (Edvcia)                                | Sprawozda                                                      | nie Rb34                                    | Rok 2020        | MSKRZYI<br>01-07-2 |
| Jednostka ODN KAL<br>Klient 112<br>Okres Czerwiec - Kwartalne<br>Opis | OŚRODEK DOSKONALENIA<br>OŚRODEK DOSKONALENIA NA<br>Rodzaj spr. | A NAUCZYCIELI W KALISZU<br>UCZYCIELI KALISZ |                 |                    |
| Dział/rozdział Oświata i wychowanie                                   | 80146                                                          | Dokształcanie i doskonalenie                | nauczycieli     |                    |
| •                                                                     | Zastosuj zmlany Pobler                                         | z dane z planu 🚽 Poblerz dane z             | : pl. fin. Impo | rtuj z Excela 📃 🗮  |
| A B C                                                                 |                                                                |                                             |                 |                    |
| DOCHODY<br>Kod Symbol / Klasyfikacja                                  |                                                                |                                             | Plan            | Wykonanie          |
| 801.80146.0750                                                        |                                                                | · · · · · · · · · · · · · · · · · · ·       | 18 700.00       |                    |
| G 801.80146.0830                                                      |                                                                |                                             | 393 300,00      |                    |
| G 801.80146.0920                                                      |                                                                |                                             | 300,00          |                    |
|                                                                       |                                                                |                                             |                 | 100 C              |
|                                                                       |                                                                |                                             |                 |                    |
|                                                                       |                                                                |                                             |                 |                    |
|                                                                       |                                                                |                                             | ال المستعلية    | <u> </u>           |

- 4) Poszczególne części sprawozdania Rb-34S (**część A, B lub C**) wybieramy poprzez kliknięcie myszką.
- 5) W Sprawozdaniu Rb-34S wypełniamy kolumny Wykonanie oraz pozycję K150 i P150.
- 6) W celu wyliczenia sumy wykonania używamy przycisku Zastosuj zmiany
- 7) Jeżeli zaistnieje konieczność wypełniamy w sprawozdaniu Rb-34S część C.

Obraz ekranu 16 – Sprawozdanie jednostkowe Rb-34S z wypełnioną częścią C

|                                                           | WANIE BUDZETU                                    |                 |                  |                                                                        |                                         |                                                                                       |                                                                | 1000                 |
|-----------------------------------------------------------|--------------------------------------------------|-----------------|------------------|------------------------------------------------------------------------|-----------------------------------------|---------------------------------------------------------------------------------------|----------------------------------------------------------------|----------------------|
| ić Edycja Zgpytanie i                                     | Blok Bekord Co                                   | le Pornoç Qikna |                  |                                                                        |                                         |                                                                                       |                                                                | OF                   |
| Sprawozdar                                                | nie Rb34                                         |                 |                  |                                                                        |                                         |                                                                                       |                                                                |                      |
| 1 📐 🖣                                                     | ×                                                | 🈼 😐 📑 🔫         | 3- 312 1 4       | 🖌 🗮 📝 🗔                                                                |                                         | Le                                                                                    | 0 [                                                            |                      |
| tus [Rejestr<br>[Edvcia]                                  | owane]                                           |                 | Spraw            | vozdanie Rb34                                                          |                                         | Rok 202                                                                               | 0                                                              | ASKRZ)<br>29-06-     |
| Jednostka                                                 | CDN KO                                           | N               | CENTRUM DOSKO    | NALENIA NAUCZYCIEL                                                     |                                         |                                                                                       |                                                                |                      |
| Klient                                                    | 11347                                            |                 | CENTRUM DOSKONAL | ENIA NAUCZYCIELI (CDN) H                                               | KONIN                                   |                                                                                       |                                                                |                      |
| Okres                                                     | Czerwiec                                         | - Kwartalne     | - Rodzaj spr.    |                                                                        |                                         |                                                                                       |                                                                |                      |
|                                                           |                                                  |                 |                  |                                                                        |                                         |                                                                                       |                                                                |                      |
| Opis                                                      |                                                  |                 |                  |                                                                        |                                         |                                                                                       |                                                                |                      |
| Opis<br>ał/rozdział                                       | Oświata i                                        | wychowanie      |                  | 80146 Dokształca                                                       | anie i doskonalenie r                   | nauczycieli                                                                           |                                                                |                      |
| Opis<br>ał/rozdział<br>A B                                | Oświata i<br>C                                   | wychowanie      | Zastosuj zmiany  | 80146 Dokształcz<br>Pobierz dane z planu                               | anie i doskonalenie r<br>Pobierz dane z | nauczycieli<br>pl. fin. Imp                                                           | portuj z Excela                                                |                      |
| Opis<br>ał/rozdział<br>A B<br>Kod Sy                      | Oświata i<br>C                                   | wychowanie      | Zastosuj zmiany  | 80146 Dokształca<br>Pobierz dane z planu                               | anie i doskonalenie r<br>Pobierz dane z | nauczycieli<br>pl. fin. Imp<br>Stan na początek<br>okresu<br>sprawozdawczego          | oortuj z Excela<br>Stan na koniec<br>okresu<br>sprawozdawczego | •                    |
| Opis<br>at/rozdział<br>A B<br>Kod Sy                      | Oświata i<br>C<br>ymbol W                        | vychowanie      | Zastosuj zmiany  | 80146 Dokształca<br>Pobierz dane z planu                               | anie i doskonalenie r<br>Pobierz dane z | nauczycieli<br>pl. fin. Imp<br>Stan na początek<br>okresu<br>sprawozdawczego<br>250.0 | Stan na koniec<br>okresu<br>sprawozdawczegu<br>0 44            | o<br>5.00            |
| Opis<br>at/rozdział<br>A B<br>Kod Sy<br>020<br>021        | Oświata i<br>C<br>ymbol W<br>D N:<br>1 K         | vychowanie      | Zastosuj zmiany  | 80146 Dokształca<br>Pobierz dane z planu                               | anie i doskonalenie r<br>Pobierz dane z | Stan na początek<br>okresu<br>sprawozdawczego<br>0,0                                  | Stan na koniec<br>okresu<br>sprawozdawczegu<br>0 44<br>0 44    | p<br>5,00<br>0,00    |
| Opis<br>at/rozdział<br>A B<br>Kod Sj<br>020<br>021<br>022 | Oświata i<br>C<br>ymbol W<br>0 Ni<br>1 Ki<br>2 O | wychowanie      | Zastosuj zmiany  | 80146 Dokształca<br>Pobierz dane z planu<br>te odpisem aktualizującym) | anie i doskonalenie r<br>Pobierz dane z | Stan na początek<br>okresu<br>sprawozdawczego<br>0,0<br>0,0                           | Stan na koniec<br>okresu<br>sprawozdawczeg<br>0 44<br>0 0 0    | 5,00<br>5,00<br>0,00 |

- 8) W celu dokonania poprawek / edycji wprowadzonych danych należy kliknąć na formatce **Przegląd sprawozdań** przycisk <u>*Zmień*</u>.
- 9) Następnie postępujemy zgodnie z punktami 8-11 omówionymi na str. 36-37 niniejszej Instrukcji.
- 7. Sprawozdanie Rb-50 sprawozdanie o dotacjach/wydatkach związanych z wykonywaniem zadań z zakresu administracji rządowej oraz innych zadań zleconych JST ustawami
  - Sprawozdanie jednostkowe Rb-50 (sprawozdanie z wydatków budżetowych) tworzymy poprzez wybór z listy rozwijanej odpowiedniego arkusza sprawozdawczego (str. 28 niniejszej Instrukcji). Następnie korzystamy z przycisku <u>Wprowadź</u> i uzupełniamy:
  - $\Rightarrow$  *Okres* okres, za jaki sporządzane jest sprawozdanie.

Obraz ekranu 17 - Sprawozdanie jednostkowe Rb-50 utworzone w systemie KSAT 2000i

| ANDWANE I MONITOROWANE BUDŻETU                                    | - ¤ ×                                                                 |
|-------------------------------------------------------------------|-----------------------------------------------------------------------|
| Czwność Edycja Zgpytanie Blok Bekord Pole Pornog Okno             | ORACLE                                                                |
| Przegląd sprawozdań (kompilacja 2016/04/12 11:29:38)              |                                                                       |
| 🔚 📐 🤿 🕱 😼 😐 📑 💞 🚱 🙀                                               | 🕨 🔛 🖳 🖉                                                               |
| Przeg                                                             | d Sprawozdań Rok 2020 MSKRZYPEK<br>22-06-2020                         |
| RB50-WYD-WUP<br>Kwartalne sprawozdanie o wydatkach -Zlecone - WUP | Ograniczenia<br>Okres : Akt.? : Aktualne Wszystkie<br>Rodzaj : Vłaśne |
| Filtr : Wszystkie                                                 | Param                                                                 |
| Sprawozdania<br>Okres Rodzai Symbol Naz<br>Czerwiec WUP POZ WC    | ednostki Status Nr kor.                                               |

2) W celu zaczytania danych liczbowych do arkusza sprawozdawczego klikamy na przycisk <u>Pobierz dane.</u> Z udostępnionej przez system KSAT 2000i listy rozwijanej wybieramy paczkę z odpowiednim sprawozdaniem jednostkowym Rb-28S, z którego zaczytają się automatycznie do arkusza sprawozdawczego Rb-50 plan i wykonanie wydatków budżetowych ze źródłem finansowania ZL - zlecone.

## UWAGA!

Z powyższego zapisu wynika, że aby utworzyć sprawozdanie Rb-50 wcześniej w systemie musi być wprowadzone sprawozdanie Rb-28S, z którego zaczytają się dane liczbowe, co automatycznie zapewni zgodność między danymi wykazanymi w ww. sprawozdaniach budżetowych.

Obraz ekranu 18 - Sprawozdanie jednostkowe Rb-50 z zaczytanym planem i wykonaniem

| 🛃 PLANOWANIE I MO | ONITOROWANIE BUDZETU<br>Infanie Blok Rekord Pole Pomoc Okr | 0                                      |               |                                        |                                       |            |                        |
|-------------------|------------------------------------------------------------|----------------------------------------|---------------|----------------------------------------|---------------------------------------|------------|------------------------|
| * Sprawo          | zdanie Rb50                                                | м                                      |               |                                        |                                       |            | _ B ×                  |
|                   | -                                                          | = 11 + <b>7</b> 7+ 1                   | 12            | 4 <b>F F S</b>                         | 2                                     | Lõ, O 🗐 📑  | G 🛃                    |
| Status [Za        | twierdzone]                                                |                                        |               | Sprawozdanie                           | Rb50                                  | Rok 2020   | SKRZYPEK<br>22-06-2020 |
| Jednost<br>Klie   | ka ROPS POZ<br>ent 545                                     | REGIC                                  | ONALNY C      | SRODEK POLITYKI<br>ODEK POLITYKI SPOŁE | SPOŁECZNEJ W POZNANIU<br>CZNEJ POZNAŃ |            |                        |
| Okr<br>Of         | es Marzec                                                  | Kwartaine                              | - Rodzaj      | spr.                                   |                                       | ° CZ:      |                        |
|                   |                                                            |                                        |               | Dane uzupełniając                      | 9                                     |            |                        |
| Kod               | Pełna klasyfikacja                                         | Symbol objekt                          | u/Źródło fin. |                                        | Plan                                  | Wykonanie  |                        |
|                   | 855.85509.2360                                             | WOJ                                    | ŽL.           |                                        | 1 246 130,00                          | 340 000,00 | -                      |
|                   | 855.85509.3020                                             | WOJ                                    | ZL 71         |                                        | 4 500,00                              | 0,00       |                        |
|                   | 800.80009.4010                                             | VVOJ                                   | ZL 71         |                                        | 1 061 003,00                          | 2/6 /38,91 |                        |
|                   | 855 85509 4110                                             | WOJ                                    | 71            |                                        | 287 367 00                            | 54 998 15  |                        |
|                   | 855 85509 4120                                             | WO.I                                   | 71            |                                        | 40 804 00                             | 6 442 19   |                        |
|                   | 855 85509 4140                                             | WOJ                                    | 71            |                                        | 10 000 00                             | 176.07     |                        |
|                   | 855.85509.4170                                             | WOJ                                    | ZL            |                                        | 6 240.00                              | 912.92     |                        |
|                   | 855.85509.4210                                             | WOJ                                    | ZL            |                                        | 49 000.00                             | 2 686,11   |                        |
|                   | 855.85509.4220                                             | WOJ                                    | ZL            |                                        | 1 680,00                              | 79,95      | -                      |
|                   | Poblerz dane                                               | Wylicz sumy                            |               |                                        | 3 843 000,00                          | 862 908,59 | 0.00                   |
|                   | obierz dane z KG                                           | <ul> <li>Oblicz automatyczn</li> </ul> |               | 85509                                  | 3 843 000.00                          | 862 908,59 |                        |
|                   | and a summer and                                           | Scalanie pozvcii                       |               | 855                                    | 3 843 000.00                          | 862 908,59 | $\odot$                |

- 3) Jeżeli zaistnieje konieczność wypełniamy **Dane uzupełniające do sprawozdania Rb-50** poprzez kliknięcie na listę rozwijaną i wprowadzenie danych liczbowych.
- W celu dokonania poprawek / edycji wprowadzonych danych należy kliknąć na formatce Przegląd sprawozdań przycisk <u>Zmień.</u>
- 5) Następnie postępujemy zgodnie z punktami 8-11 omówionymi na str. 36-37 niniejszej Instrukcji.
- 8. Sprawozdanie Rb-27ZZ sprawozdanie z wykonania planu dochodów związanych z realizacją zadań z zakresu administracji rządowej oraz innych zadań zleconych JST ustawami
- Sprawozdanie jednostkowe Rb-27ZZ tworzymy poprzez wybór z listy rozwijanej odpowiedniego arkusza sprawozdawczego (str. 28 niniejszej Instrukcji). Następnie korzystamy z przycisku <u>Wprowadź</u> i uzupełniamy:
  - ⇒ *Okres* okres, za jaki sporządzane jest sprawozdanie.

Obraz ekranu 19 – Sprawozdanie jednostkowe Rb-27ZZ z wypełnionymi danymi liczbowymi

| ANOWANIE I MONITOR              | OWANIE BUDŻETU  |                               |             |                   |            |                   | 3                                                                            | - 0                |
|---------------------------------|-----------------|-------------------------------|-------------|-------------------|------------|-------------------|------------------------------------------------------------------------------|--------------------|
| Czynność Edycja Zgpytanie       | Blok Bekord Pol | e Pomoç Qkno                  |             |                   |            |                   |                                                                              | ORACL              |
| Sprawozda                       | anie Rb272      | 2Z                            |             |                   |            |                   |                                                                              | -6                 |
| <b>.</b>                        | 🔹 🗙             | 😼 😐 📰 🛛                       | -? ?- ?12   | 4 4 🕨 🔛 🛤 🖉       |            | Là                | 0 [ 📑 🖸                                                                      | -                  |
| Status [Zatwin<br>Trvb [Przegla | erdzone]<br>Idl |                               |             | Sprawozdani       | e Rb27ZZ   | Rok 202           | 20 MSK<br>22-                                                                | RZYPEK<br>-06-2020 |
| Jednostka                       | DF              |                               | DEPARTAN    | IENT FINANSÓW     |            |                   |                                                                              |                    |
| Klient                          | 3               |                               | VOJEWÓDZ    | TWO WIELKOPOLSKIE |            |                   |                                                                              |                    |
| Okres                           | Marzec          | <ul> <li>Kwartalne</li> </ul> | - R         | odzaj spr.        |            |                   |                                                                              |                    |
| Opis                            |                 |                               |             |                   |            |                   |                                                                              |                    |
|                                 |                 | Ohiekt h                      | udżetowy /  | Plan              | Należności | Dochody<br>ogółem | wykonane w tym :<br>potrącone przez<br>jednostkę samorządu<br>terytorialnego |                    |
| Klasyfikacja I                  | budżetowa       | Žródło f                      | inansowania | (4)               | (5)        | (6)               | (7)                                                                          |                    |
| 600.60095.06                    | 590 <b>.</b>    | WOJ                           | ZL          | 150 000,00        | 35 700,00  | 35 700,00         | 0,00                                                                         |                    |
| 710.71095.00                    | 590             | WOJ                           | ZL          | 0,00              | 114,82     | 114,82            | 0,00                                                                         |                    |
| 710.71095.07                    | 750             | WOJ                           | ZL          | 0,00              | 9 550,00   | 9 550,00          | 0,00                                                                         |                    |
| 750.75011.06                    | 690             |                               | ZL          | 0,00              | 3 800,00   | 3 800,00          | 0,00                                                                         |                    |
|                                 |                 |                               | -           |                   |            |                   |                                                                              |                    |
|                                 |                 | -                             | -           |                   |            |                   |                                                                              |                    |
| 7                               | 1.12            | n Dellies                     | -           | 150 000 00        | 49 164 82  | 49 164 82         | 0.00                                                                         | 0.00               |
|                                 | prawozuani      | e Pobler                      |             |                   |            |                   | 0,00                                                                         |                    |
| vvyi                            | cz sumy         | Popietz dar                   | e-orząd     |                   |            |                   | •                                                                            | $\odot$            |
|                                 |                 | Scal p                        | ozycje      |                   |            |                   |                                                                              |                    |

- Wypełniamy poszczególne kolumny sprawozdania, wprowadzając dane dotyczące klasyfikacji budżetowej a także obiektu budżetowego i źródła finansowania. Należy korzystać z listy rozwijanej , z której zaczytuje się odpowiednie pozycje.
- 3) Następnie postępujemy zgodnie z punktami 8-11 omówionymi na str. 36-37 niniejszej Instrukcji.

## 9. Sprawozdanie Rb-N – kwartalne sprawozdanie o stanie należności oraz wybranych aktywów finansowych

- Sprawozdanie jednostkowe Rb-N tworzymy poprzez wybór z listy rozwijanej odpowiedniego arkusza sprawozdawczego (str. 28 niniejszej Instrukcji). Następnie korzystamy z przycisku <u>Wprowadź</u> i uzupełniamy:
  - ⇒ *Okres* okres, za jaki sporządzane jest sprawozdanie.
- 2) Wprowadzanie danych do sprawozdania:
  - wprowadzamy dane liczbowe kursorem wybieramy pozycję w układzie przedmiotowym i podmiotowym np. Grupa III, pozycja N 3.1,
  - klikamy na przycisk <u>Wylicz sumy</u> co spowoduje automatyczne podliczenie przez program kwot w poszczególnych kolumnach i wierszach.
- 3) Następnie postępujemy zgodnie z punktami 8-11 omówionymi na str. 36-37 niniejszej Instrukcji.

Obraz ekranu 20 – Sprawozdanie jednostkowe Rb-N z zaczytanymi pozycjami należności w układzie przedmiotowym i podmiotowym oraz kwotami należności

| PLANOWANIE I MONITOROWA             | NIE BUDŻETU                          |              |                             |                       |                               |                      |             | - 🗆 X                   |  |  |
|-------------------------------------|--------------------------------------|--------------|-----------------------------|-----------------------|-------------------------------|----------------------|-------------|-------------------------|--|--|
| Czynność Edycja Ząpytanie Blo       | k Bekord Pole Pornog Okno            |              |                             |                       |                               |                      |             | ORACLE                  |  |  |
| Sprawozdanie                        | e Rb-N                               |              |                             |                       |                               |                      |             | _ B >                   |  |  |
|                                     | 🗙 😼 📼                                | 11           | <b>3→ 3</b> 12 💌 🔺 🕨        | 1 😫 📝                 |                               | Lò                   | 0 🔋 📑       | <u>s</u>                |  |  |
| Status [Zatwiero<br>Trvb [Przeolad] | izone]                               |              | Sprav                       | vozdanie R            | B-N                           | Rok 20               | 20 N        | ISKRZYPEK<br>22-06-2020 |  |  |
| Jednostka                           | CWRKDIZ POZ                          |              | CENTRUM WSPARC              | IA RZEMIOSŁA,         | KSZTAŁCENIA D                 | UALNEGO I ZAW        | DOWEGO W PO | ZNANIL                  |  |  |
| Klient                              | 20696                                |              | CENTRUM WSPARCIA R          | ZEMIOSŁA, KSZTA       | LCENIA DUALNEGO               | I ZAWODOWEGO W       | POZNAN      |                         |  |  |
| Okres                               | rres Marzec - Kwartalne - Rodzaj spr |              |                             |                       |                               |                      |             |                         |  |  |
| Opis                                |                                      |              |                             |                       |                               |                      |             |                         |  |  |
| Sprawozdanie                        | Jednostkowe                          |              | *                           |                       |                               |                      |             |                         |  |  |
| A                                   | В                                    | A. Należnośc | i oraz wybrane aktywa finan | sowe                  |                               |                      |             |                         |  |  |
|                                     |                                      |              |                             | kwota sektor tinansow |                               |                      |             |                         |  |  |
|                                     | 106                                  |              |                             | (kol. 3+15)           | (kol. 4+9+10+11<br>+12+13+14) | ogółem               | grupa l     | _                       |  |  |
|                                     | (1)                                  | zegomenie    |                             | 2                     | 3                             | (kol. 5+6+7+8)"<br>4 | 5           |                         |  |  |
| N1. papierv wa                      | rtościowe (N1.1+N1.2                 | 2)           |                             | - 0.00                | 0.00                          | 0.00                 | 0.00        |                         |  |  |
| N1.1 krótkotern                     | ninowe                               |              |                             | - 0,00                | 0,00                          | 0,00                 |             |                         |  |  |
| N1.2 długotern                      | ninowe                               |              |                             | - 0,00                | 0,00                          | 0,00                 |             |                         |  |  |
| N2. pożyczki (                      | N2.1+N2.2)                           |              |                             | - 0,00                | 0,00                          | 0,00                 | 0,00        |                         |  |  |
| N2.1 krótkotern                     | ninowe                               |              |                             | - 0,00                | 0,00                          | 0,00                 |             |                         |  |  |
| N2.2 długoterm                      | inowe                                |              |                             | - 0,00                | 0,00                          | 0,00                 |             |                         |  |  |
| N3. gotówka i c                     | lepozyty (N3.1+N3.2+                 | N3.3)        |                             | 96 383,59             | 96 383,59                     | 0,00                 | 0,00        |                         |  |  |
| Wstaw pozyc<br>Importuj z Ex        | ije Usuń pozycje<br>cela             | Wylicz sum   | У                           | •                     |                               |                      |             | Þ                       |  |  |

### UWAGA!

DO SPRAWOZDANIA Rb-N NALEŻY ZAŁĄCZYĆ :

- raporty kasowe,
- saldo konta 130 oraz innych kont na koniec okresu sprawozdawczego wykazanych w poz. N3 *gotówka i depozyty*,
- w przypadku, gdy w sprawozdaniu Rb-N kwota wykazana w poz. N3 gotówka *i depozyty* odbiega od kwot wynikających z przedłożonych sald należy sporządzić wyjaśnienie dotyczące ww. kwoty z opisem czego dotyczy.

JEŻELI W SPRAWOZDANIU RB-N WYSTĄPIĄ NALEŻNOŚCI WYMAGALNE NALEŻY SPORZĄDZIĆ WYJAŚNIENIE CZEGO ONE DOTYCZĄ.

Salda kont, raporty kasowe oraz podpisane odręcznie wyjaśnienia należy przekazać w formie skanów na elektroniczną skrzynkę podawczą UMWW (pkt 3.4 str. 34 niniejszej Instrukcji).

## 10. Sprawozdanie Rb-Z – kwartalne sprawozdanie o stanie zobowiązań wg tytułów dłużnych oraz poręczeń i gwarancji

1) Sprawozdanie jednostkowe Rb-Z tworzymy poprzez wybranie z listy rozwijanej odpowiedniego arkusza sprawozdawczego (str. 28 niniejszej Instrukcji), który wprowadza się w paczce **RBZ\_0121\_symbol jednostki.** 

Następnie korzystamy z przycisku *Wprowadź* i uzupełniamy:

 $\Rightarrow$  *Okres* – okres za jaki sporządzane jest sprawozdanie.

Obraz ekranu 21 – Sprawozdanie jednostkowe Rb-Z z zaczytanymi pozycjami zobowiązań w układzie przedmiotowym i podmiotowym oraz kwotami zobowiązań

| * Sprawozdanie Rb-Z                                                                                                    |                     |                |                                                            |          |               |
|----------------------------------------------------------------------------------------------------|---------------------|----------------|------------------------------------------------------------|----------|---------------|
|                                                                                                    |                     | <b>Ş</b>       | 2 😼                                                        |          | Lõg 0 [       |
| Status [Rejestrowane]<br>Tryb [Edycia]                                                                                                    |                     |                | Sprawozda                                                  | nie RB-Z |               |
| Jednostka WUP POZ WOJEWÓDZKI URZĄ<br>Klient 106 WOJEWÓDZKI URZĄD<br>Okres Marzec • Kwartalne • Rodzaj spr.<br>Opis<br>Sprawozdanie Jednostkowe • | ( <b>D P</b><br>PRA | RACY<br>CY POZ | W POZNANIU<br>INAŃ                                         |          |               |
| A. Zobowiązania według tytułów dłużnych B. Poręczenia i gwarancje                                                                                |                     |                |                                                            |          |               |
|                                                                                                    | _                   |                |                                                            |          | wierzyciele k |
| Wyszczególnienie                                                                                                    | า<br>1<br>+         | 0+11<br>•14)   | sektor finansów<br>publicznych<br>ogółem<br>(kol. 5+6+7+8) | grupa l  | grupa II      |
| (1)                                                                                                    | -                   |                | 4                                                          | 5        | 6             |
| E1.1 krótkoterminowe                                                                                                    | *                   | 0,00           | 0,00                                                       |          |               |
| E1.2 długoterminowe                                                                                                    | *                   | 0,00           | 0,00                                                       |          |               |
| E2. kredyty i pożyczki (E2.1+E2.2)                                                                                                    | *                   | 0,00           | 0,00                                                       | 0,00     | 0,00          |
| E2.1 krótkoterminowe                                                                                                    | •                   | 0,00           | 0,00                                                       |          |               |
| E2.2 długoterminowe                                                                                                    | *                   | 0,00           | 0,00                                                       |          |               |
| E3. przyjęte depozyty                                                                                                    | *                   | 0,00           | 0,00                                                       |          |               |
| E4. wymagalne zobowiązania (E4.1+E4.2)                                                                                                    | *                   | 0,00           | 0,00                                                       | 0,00     | 0,00          |
| E4.1 z tytułu dostaw towarów i usług                                                                                                    | -                   | 0,00           | 0,00                                                       | 560,00   |               |
| E4.2 pozostałe                                                                                                    | •                   | 0,00           | 0,00                                                       |          | 30,00         |

- 4) Wprowadzanie danych do sprawozdania:
  - wprowadzamy dane liczbowe kursorem wybieramy pozycję w układzie podmiotowym i przedmiotowym np. Grupa I, pozycja E 2.1,
  - klikamy na przycisk <u>Wylicz sumy</u> co spowoduje automatyczne podliczenie przez program kwot w poszczególnych kolumnach i wierszach.

Część B sprawozdania Rb-Z wybieramy klikając myszką na zakładkę B sprawozdania.

Aby uaktywnić pozostałe części C, D i E sprawozdania Rb-Z należy z widoku części A - Zobowiązania według tytułów dłużnych, wybrać przycisk *Informacje uzupełniające* Informacje uzupełniaj. Z części C, D i E sprawozdania Rb-Z wychodzimy za pomocą

drzwiczek w prawym górnym rogu - 🛄

## Obraz ekranu 22 – Sprawozdanie jednostkowe Rb-Z część C3 Zobowiązania zaliczane do tytułu dłużnego – kredyty i pożyczki

| C3. Zobowiązania zaliczane do tytulu dlużnego - kredyty i pożyczki |                                 |            |                                     |                                |                                       |                              |                  |             |  |  |
|--------------------------------------------------------------------|---------------------------------|------------|-------------------------------------|--------------------------------|---------------------------------------|------------------------------|------------------|-------------|--|--|
|                                                                    |                                 |            |                                     |                                |                                       |                              |                  |             |  |  |
| Rodzaje zobowiazań zaliczanych do kredytów i pożyczek              | ogölem<br>(kol. 3+4+6+7+8)<br>2 |            |                                     | pozostałe krajowe              | wtym                                  | Welcher w                    |                  | wiorrusiala |  |  |
| (E2 część A)<br>1                                                  |                                 | banki<br>3 | instytucje<br>finansowe ogółem<br>4 | instytucje<br>parabankowe<br>5 | przedsiębiorstwa<br>niefinansowe<br>6 | pozostan<br>wierzyciele<br>7 | zagraniczni<br>8 |             |  |  |
| 1. umowy kredytu i pożyczki                                        | •                               |            |                                     |                                |                                       |                              |                  |             |  |  |
| 2. umowy partnerstwa publiczno-prywatnego                          | *                               |            |                                     |                                |                                       |                              |                  |             |  |  |
| 3. papiery wartościowe, których zbywalność jest ograniczona        | *                               |            |                                     |                                |                                       |                              |                  |             |  |  |
| 4. sprzedaż na raty                                                | *                               |            |                                     |                                |                                       |                              |                  |             |  |  |
| 5. leasing finansowy                                               | •                               |            |                                     |                                |                                       |                              |                  |             |  |  |
| 6. umowy nienazwane o charakterze kredytu lub pożyczki             | *                               |            |                                     |                                |                                       |                              |                  |             |  |  |
| Ogółem                                                             | *                               |            |                                     |                                |                                       |                              |                  |             |  |  |

**Część F** sprawozdania Rb-Z (Lista jednostek sporządzających sprawozdania) będzie wypełniona tylko w sprawozdaniu zbiorczym sporządzonym przez Departament Edukacji i Nauki wg stanu na koniec IV kwartału danego roku.

5) Następnie postępujemy zgodnie z punktami 8-11 omówionymi na str. 36-37 niniejszej Instrukcji.

## UWAGA!

JEŻELI W SPRAWOZDANIU RB-Z WYSTĄPI ZOBOWIĄZANIE WYMAGALNE, TO NALEŻY SPORZĄDZIĆ WYJAŚNIENIE, CZEGO ONO DOTYCZY ORAZ KIEDY ZOSTAŁO / ZOSTANIE UREGULOWANE. Skan odręcznie podpisanego wyjaśnienia należy przekazać na elektroniczną skrzynkę podawczą UMWW (pkt 3.4 str. 34 niniejszej Instrukcji).

11. Sprawozdanie Rb-UZ – roczne sprawozdanie uzupełniające o stanie zobowiązań wg tytułów dłużnych

### UWAGA!

Jednostka nie sporządza sprawozdania Rb-UZ w przypadku, gdy nie posiada zobowiązań podlegających wykazaniu w tym sprawozdaniu.

 Sprawozdanie jednostkowe Rb-UZ tworzymy poprzez wybranie z listy rozwijanej paczki z odpowiednim arkuszem sprawozdawczym. Jednostki budżetowe (z wyłączeniem jednostek nadzorowanych przez DE) tworzą sprawozdania w paczce Rb-UZ\_0121\_JED\_BUD\_8, jednostki oświatowe w paczce Rb-UZ\_0121\_JED\_OS\_17 natomiast pozostałe jednostki nadzorowane przez DE w paczce Rb-UZ\_0121\_CENTRA.

Następnie korzystamy z przycisku *Wprowadź* i uzupełniamy:

- $\Rightarrow$  *Okres* okres, za jaki sporządzane jest sprawozdanie.
- 2) Wprowadzamy dane do sprawozdania:
  - klikamy na przycisk <u>Wstaw pozycje</u>, co spowoduje automatyczne zaczytanie pozycji zobowiązań prezentowanych w układzie przedmiotowym;
  - wprowadzamy dane liczbowe kursorem wybieramy pozycję w strukturze walutowej tytułów dłużnych np. Waluta PLN, pozycja A2. kredyty i pożyczki;

klikamy na przycisk <u>Wylicz sumy</u>, co spowoduje automatyczne podliczenie przez program kwot w poszczególnych kolumnach i wierszach.

**Zakładki A i B** sprawozdania Rb-UZ wybieramy klikając myszką na określoną zakładkę sprawozdania.

- 3) Następnie postępujemy zgodnie z punktami 8-11 omówionymi na str. 36-37 niniejszej Instrukcji.
- 12. Sprawozdanie Rb-ZN kwartalne sprawozdanie o stanie zobowiązań i należności Skarbu Państwa z tytułu wykonywania przez jednostki samorządu terytorialnego zadań zleconych

#### UWAGA!

Jednostka nie sporządza sprawozdania Rb-ZN jeżeli nie realizuje zadań z zakresu administracji rządowej oraz innych zadań zleconych.

Sprawozdanie jednostkowe Rb-ZN tworzymy poprzez wybór z listy rozwijanej odpowiedniego arkusza sprawozdawczego (str. 28 niniejszej Instrukcji).

Następnie korzystamy z przycisku *Wprowadź* i uzupełniamy:

⇒ Okres – okres, za jaki sporządzane jest sprawozdanie.

Następnie postępujemy zgodnie z punktami 8-11 omówionymi na str. 36-37 niniejszej Instrukcji.

#### UWAGA!

JEŻELI W SPRAWOZDANIU RB-ZN WYSTĄPIĄ NALEŻNOŚCI LUB ZOBOWIĄZANIA WYMAGALNE NALEŻY SPORZĄDZIĆ WYJAŚNIENIE CZEGO ONE DOTYCZĄ. Skan odręcznie podpisanego wyjaśnienia należy przekazać na elektroniczną skrzynkę podawczą UMWW (pkt 3.4 str. 34 niniejszej Instrukcji).

Obraz ekranu 23 – Sprawozdanie jednostkowe Rb-ZN część A

| B PLANOWANE I MONTOROWANE BUDZETU<br>zemość Editkia Zamłanie Blok Rekord Pole Pomoc Okna                                 |                                                             |                                                             |         |                           | - DRACL                 |
|----------------------------------------------------------------------------------------------------|-------------------------------------------------------------|-------------------------------------------------------------|---------|---------------------------|-------------------------|
| Sprawozdanie Rb-ZN                                                                                                    |                                                             |                                                             |         |                           |                         |
| - • • • • • • • • • • • • • • • • • • •                                                                                  |                                                             |                                                             | Là      | 0 [                       | G 🚮                     |
| Status (Zatwierdzone) Sprawo                                                                                             | zdanie RB-Z                                                 | 2N                                                          | Rok 20  | 20                        | ISKRZYPEK<br>22-06-2020 |
| Jednostka ROPS POZ REGIONALNY OŚROD<br>Kilent 545 REGIONALNY OŚRODEK P<br>Okres Marzec Kwartaine Rodzaj spr. Jec<br>Opis | POLITYKI SPOŁECZN<br>POLITYKI SPOŁECZN<br>dnostka budżetowa | OLECZNEJ W POZI<br>IEJ POZNAŃ                               | NANIU   |                           |                         |
| Zadanie                                                                                                    |                                                             |                                                             |         |                           | 1                       |
| Wyszczególnienie                                                                                                    |                                                             | sektor finansow<br>publicznych<br>ogółem<br>(kol. 5+6+7+8)* | grupa I | wierzyciele k<br>grupa II | rajow<br>g              |
| (1)                                                                                                    | 3                                                           | 4                                                           | 5       | 6                         |                         |
| E2. kredyty i pożyczki (E2.1+E2.2)                                                                                       | - 0,00                                                      | 0,00                                                        | 0,00    | 0,00                      | <u> </u>                |
| E2.1 krótkoterminowe                                                                                                    | - 0,00                                                      | 0,00                                                        |         |                           |                         |
| E2.2 dugoterninowe                                                                                                    | - 0.00                                                      | 0,00                                                        | 0.00    | 0.00                      | — III.                  |
| E4.1 z tvtułu dostaw towarów i usług                                                                                     | - 0.00                                                      | 0.00                                                        | 010-01  | 0,00                      | <u> </u>                |
| E4.2 pozostałe                                                                                                    | - 0,00                                                      | 0,00                                                        |         |                           | _                       |
|                                                                                                    |                                                             |                                                             |         |                           |                         |
| Wstaw.pozycje Usuń pozycje Wylicz sumy                                                                                   | <                                                           |                                                             |         |                           | Ð                       |

### 13. Eksport sprawozdań do programu MS Excel

W celu wyeksportowania sprawozdania do programu MS Excel należy:

 $\Rightarrow$  na formatce Przegląd Sprawozdań wybrać przycisk **Zestawienia**,

### Obraz ekranu 24 - Eksport sprawozdań do MS Excel - Zestawienia

| PLANOWANE I MONITORO      | IOWANIE BUDŻETU                      |                          |                    |                                     |               |              | =                          | □ ×                |
|---------------------------|--------------------------------------|--------------------------|--------------------|-------------------------------------|---------------|--------------|----------------------------|--------------------|
| Czynność Edycja Zepytanie | Blok Bekard Pate Pamos Okno          | 8                        |                    |                                     |               |              | 0                          | RACLE              |
| Przegląd sp               | prawozdań (kompil                    | acja 2016/04/12 11:29:38 |                    |                                     |               |              |                            | - <b>67</b> 2      |
|                           | 🍨 🗙 😼 🗄                              |                          | 2 📢 🚽 🕨 🕨          | 1 💷 🕜                               | La            | 0 🚺 🕴        |                            | 4                  |
|                           |                                      |                          | Przegląd Sp        | rawozdań                            | Rok 2020      |              | MSKR2                      | (YPEK<br>6-2020    |
| RB27S - W                 | UP<br>dochodów Rb27S - \             | NUP                      |                    | Ograniczenia<br>Okres :<br>Rodzaj : | - Akt.? : Akt | tualne -     | Pokaż sp<br>VVszy<br>VVszy | xr.<br>Sikie<br>ne |
| Filtr : Wszys             | stkie                                |                          |                    |                                     |               | Param        |                            |                    |
| Okres                     | la<br>Rodzai                         | Symbol                   | Nazwa iednostki    |                                     |               | Status       | Nr kor                     |                    |
| Maj                       | -                                    | WUP PC                   | WOJEWÓDZKI         | URZĄD PRACY W POZNANIU              |               | Zatwierdzone | ·                          |                    |
| Kwiecień                  | -                                    | WUP PO                   | DZ WOJEWÓDZKI      | URZĄD PRACY W POZNANIU              |               | Zatwierdzone | 4                          |                    |
| Marzec                    | 1                                    | WUP PC                   | DZ WOJEWÓDZKI      | URZĄD PRACY W POZNANIU              |               | Zatwierdzone |                            |                    |
| Luty                      |                                      | WUP PC                   | DZ WOJEWÓDZKI      | URZĄD PRACY W POZNANIU              |               | Zatwierdzone |                            |                    |
| Styczeń                   | *                                    | WUP PC                   | DZ WOJEWÓDZKI      | URZĄD PRACY W POZNANIU              |               | Zatwierdzone | •                          | -                  |
|                           | *                                    |                          |                    |                                     |               |              | -                          |                    |
| Szczeg<br>Urzad Si        | <b>góły</b><br>Klient 106<br>karbowy | WOJEWÓDZKI               | URZĄD PRACY POZNAŃ | 1                                   |               |              |                            | Ê                  |
| F                         | Rozdział<br>Symbol                   |                          |                    |                                     |               |              | 5                          |                    |
|                           | Rodzaj                               |                          |                    |                                     |               |              | E                          |                    |
| V                         | Nprowadź                             | Przeglądaj               |                    | Zatwierdź                           | Zestawienia   | 0            | peracje                    |                    |
|                           | Usuń                                 | Zmień                    |                    | Ukończ                              |               |              |                            |                    |

 $\Rightarrow$  w Parametrach drukowania, Szablonie druku wybrać klawisz listy rozwijanej a następnie wybrać plik (XLS) RB28S lub (XLS) RB27S,

Obraz ekranu 25 - Eksport sprawozdań do MS Excel - szablon druku

| Zakrog oprowozdań    |                           |
|----------------------|---------------------------|
| Zakres sprawozuan    | Szczegółowość             |
| • Bieżące            | Paragraf                  |
| Za okres 2020-05-31  | Rozdział Sumy kontrolne   |
| Rodzaj               | <ul> <li>Dział</li> </ul> |
| Zakres danych        | Szablon druku             |
| Źródło finansowania: | Nazwa szablonu            |
|                      | (IXLS] RB27S              |
| Obiekt budżetowy     |                           |
| Drink                |                           |
| Dziar                |                           |
| Rozdział             |                           |
|                      |                           |
| Paragraf             |                           |
| Zadanie hudzetowe    |                           |
|                      | Zamknij Zamknij           |

- $\Rightarrow$  następnie należy wybrać klawisz **Druku**
- ⇒ w oknie komunikacyjnym wybrać szczegółowość sprawozdania (np. KLS-OBB-ZF-ZB oznacza szczegółowość do klasyfikacji budżetowej, obiektu budżetowego, źródła finansowania i zadania budżetowego) a następnie klawisz *Wykonaj raport*.

## Obraz ekranu 26 - Eksport sprawozdań do MS Excel - wzór raportu

| Wzory   | raport  | ów                       |                   |               |        | _    |  |
|---------|---------|--------------------------|-------------------|---------------|--------|------|--|
| Symbol  |         |                          | Wykonaj ra        | aport         | PDF    |      |  |
| RB-27S- | KLS     | 18                       | Ochrona           | a Si          | zablor | n 🗌  |  |
| RB-27S- | KLS-OE  | B-ZF Op                  | is Blokada zmlany | Y Zatwie      | rdzor  | 15   |  |
| RB-275- | KLS-OF  | B_ZF-ZB                  |                   |               |        | 1÷   |  |
| RB-27S- | KLS-OE  | B-ZF-ZB hk               |                   |               |        | ÷    |  |
| Części  | WZOFU   |                          |                   | 21.6          |        | dei  |  |
| N       | lumer N | azwa                     |                   |               | wzgię  | ani  |  |
| 1       | 1       |                          |                   |               | ~      | -    |  |
| m       |         |                          |                   |               |        | -    |  |
| 45      |         |                          |                   |               |        | ~    |  |
| Grupy   | części  |                          | f                 | Pod grupami ( | Jwza   | le   |  |
|         | Numer N | azwa                     | podrzędny         |               |        |      |  |
| 1       | 1 5     | UMY.                     |                   | <b>×</b>      | ~      | -    |  |
| -       | 2 [     | ANE-DZIAŁ                |                   |               | ~      | -    |  |
| 45      | 3 [     | ANE-ROZDZIAŁ             | 8                 |               | ~      |      |  |
| Pola(ka | omórki  | ) grupy                  |                   |               | 1150/7 | ale  |  |
| Гур     |         | Kolumna / Tekst / Formuł | a Excela Up       | orządkowani   | elnij  | gię. |  |
| Kolumna | 1       | PSD_PLAN                 |                   |               |        | 1    |  |
| Kolumna | 1       | PSD_NALEZNOSCI           |                   |               |        |      |  |
| Kolumna | i -     | PSD_POTRACENIA           |                   |               |        | 1    |  |
| Kolumna | 1       | PSD_DOCHODY_WYKC         | NANE              |               |        |      |  |
| Kolumna | 1       | PSD_DOCHODY_OTRZ         | _OTRZYMANE        |               |        |      |  |
| Kolumna |         | PSD SK NAL OGOLEN        |                   |               |        | -    |  |

### 14. Korekta sprawozdań

Korygować można tylko sprawozdania zatwierdzone. Przycisk <u>Korekta</u> tworzy kopię sprawozdania o statusie *Rejestrowane* z kolejnym numerem korekty. Sprawozdanie pierwotne można wtedy tylko przeglądać i drukować, natomiast kopię sprawozdania należy edytować w celu uzyskania prawidłowej wersji sprawozdania.

W celu utworzenia korekty klikamy na przyciski:

- 1. <u>Operacje</u> (na formatce Przegląd sprawozdań) Qperacje
- 2. Korekta Korekta
- 3. Pojawi się pytanie: Czy na pewno dokonać korekty klikamy Tak.

## Obraz ekranu 27 – Korekta sprawozdania jednostkowego

| 🛃 PLANOWA | NIE I MONITOROWA | NIE BUDŻET  | U       |       |       |                  |                                     |          |                                    |                                        |                             |         |
|-----------|------------------|-------------|---------|-------|-------|------------------|-------------------------------------|----------|------------------------------------|----------------------------------------|-----------------------------|---------|
| kno       |                  |             |         |       |       |                  |                                     |          |                                    |                                        |                             |         |
| Prze      |                  |             |         |       |       |                  |                                     |          |                                    |                                        |                             |         |
|           | <b>b</b>         | ×           | - 😼     | •• 11 |       | <b>?- 3</b> .    | 2                                   | 4 🕨      |                                    | 2                                      | 1                           |         |
|           |                  |             |         |       |       |                  | Przeg                               | gląd     | Sprav                              | vozda                                  | ań                          |         |
| 2B27      | S - WIL          | P           |         |       |       |                  |                                     |          |                                    | Ograni                                 | czenia                      |         |
| Paraura   | rdanio z do      | obodó       | DEDTE   |       |       |                  |                                     |          |                                    | Okres :                                |                             |         |
| opraw02   |                  | chodo       | W R0275 |       |       |                  |                                     |          |                                    | Rodzaj                                 |                             |         |
| Filti     | r : Wszystk      | ie          |         |       |       |                  |                                     |          |                                    |                                        |                             |         |
| Spraw     | vozdania         | 10.122<br>  |         |       |       |                  |                                     |          |                                    |                                        |                             |         |
| Okres     |                  | Rod         | Izai    |       |       | Symbol           | Na                                  | zwa jedn | ostki                              |                                        |                             |         |
| Czerwi    | iec              | *           |         |       |       | WUP PC           | DZ W                                | SAT      | דחו ואדר                           |                                        | OV WIE                      | OZNANIU |
| Maj       |                  | -           |         |       |       | WUP P            | Operacie dia sprat                  |          |                                    |                                        |                             | OZNANIU |
| Kwiecie   | eń               | *           |         |       |       | WUP P            | Anuluj zatvvierdzeni                |          | Korekta spowod<br>spravrozdania i  | luje utworzenie k<br>dezaktualizacie r | orekty-kopii<br>pierwotnego | OZNANIU |
| Marzeo    | с                | ~           |         |       |       | WUP P            | Utwórz sprawozd<br>Utwórz sprawozda |          | sprawozdania I<br>Czy utworzyć kor | ekte sprawozda                         | nia ?                       | OZNANIU |
| Luty      |                  | +           |         |       |       | WUP P            | Kopiuj                              |          |                                    |                                        |                             | OZNANIU |
| Stycze    | ń                | -           |         |       |       | WUP P            | Korekts                             |          |                                    | Tak                                    |                             | OZNANIU |
| , í       |                  | -           |         |       |       |                  | Zələcznik                           |          |                                    | -                                      |                             | 1       |
|           |                  | -           |         |       |       |                  | Archiwizuj zesta                    | wienie   |                                    |                                        | -                           |         |
| (         | Szazadá          | h.          |         |       |       |                  | Eksport do pr. "B                   | esti@*   |                                    |                                        |                             |         |
|           | JZCZEYU          | y<br>Klient | 106     |       | WOJEV | VÓDZKI           | Import sprawozdań                   | Z XML'A  |                                    |                                        |                             |         |
| )         | Urząd Skarbowy   |             |         |       |       | Statusy hist. sr | ravy.                               |          |                                    |                                        |                             |         |
|           | Ro               | zdział      |         |       |       |                  | Potwierdzenie rejestracji           |          |                                    |                                        |                             |         |
|           | S                | vmbol       |         |       |       |                  | Zestawienia (RB2)                   | 7, RB28) |                                    |                                        |                             |         |
|           | fun              | duszu       |         |       |       |                  |                                     | Zamknij  | 1                                  |                                        |                             |         |
|           |                  | Dodzai      |         |       |       |                  |                                     |          |                                    |                                        | (h)                         |         |

Korekta staje się aktualnym sprawozdaniem o statusie Rejestrowane natomiast sprawozdanie pierwotne zostaje oznaczone jako nieaktualne.

Operację korygowania można dokonywać wielokrotnie, otrzymując kolejne numery korekt sprawozdania. Usunąć **można jedynie sprawozdania nieukończone,** tak więc nie ma możliwości usunięcia sprawozdań nieaktualnych, które zostały wcześniej ukończone lub zatwierdzone. Usunąć można tylko korektę **nieukończona** o najwyższym numerze.

W celu wprowadzenia poprawnej kwoty w sprawozdaniu wybieramy przycisk <u>Zmień</u>. Skorygowane sprawozdanie należy sprawdzić a następnie ukończyć i zatwierdzić.

## Obraz ekranu 28 – Utworzona korekta sprawozdania jednostkowego

| PLANOWANE I MONITORO           | WANE BUDZETU<br>Blok Bekord Pole Pomor Okr | 10                                     |                                                                        |                              |                                       |
|--------------------------------|--------------------------------------------|----------------------------------------|------------------------------------------------------------------------|------------------------------|---------------------------------------|
| Przeglad sp                    | prawozdań (komp                            | ilacia 2016/04/12 11:29:38)            |                                                                        |                              |                                       |
|                                |                                            | ······································ |                                                                        | Lõg O 🚺 📄                    | 3 🖪 🛃                                 |
|                                |                                            |                                        | Przegląd Sprawozdań                                                    | Rok 2020                     | MSKRZYPEK<br>22-06-2020               |
| RB27S - WI<br>Sprawozdanie z o | UP<br>dochodów Rb27S -                     | WUP                                    | Ograniczenia<br>Okres :<br>Rodzaj :                                    | - Akt.? : Aktualne -         | Pokaż spr.<br>• Wszystkie<br>• Własne |
| Filtr : Wszys                  | stkie                                      |                                        |                                                                        | Param                        |                                       |
| Sprawozdania<br>Okres          | a<br>Rodzai                                | Symbol<br>WUP POZ                      | Nazwa jednostki<br>WOJEWÓDZKI URZAD PRACY W POZNANIU                   | Status                       | Nr kor                                |
| Maj                            | *                                          | WUP POZ                                | WOJEWÓDZKI URZĄD PRACY W POZNANIU                                      | Zatwierdzone                 |                                       |
| Marzec                         |                                            | WUP POZ<br>WUP POZ                     | WOJEWÓDZKI URZĄD PRACY W POZNANIU<br>WOJEWÓDZKI URZĄD PRACY W POZNANIU | Zatwierdzone                 |                                       |
| Luty<br>Styczeń                | •                                          | WUP POZ<br>WUP POZ                     | WOJEWÓDZKI URZĄD PRACY W POZNANIU<br>WOJEWÓDZKI URZĄD PRACY W POZNANIU | Zatwierdzone<br>Zatwierdzone | -                                     |
|                                | *                                          |                                        |                                                                        |                              | -                                     |
| Szczeg<br>Urzad Sk             | jó <b>ły</b><br>Klient 106<br>karbowy      | WOJEWÓDZKI UR                          | ZĄD PRACY POZNAŃ                                                       |                              |                                       |
| R                              | Rozdział<br>Symbol<br>unduszu              |                                        |                                                                        |                              |                                       |
| (On                            | Rodzaj                                     |                                        |                                                                        |                              | ê 🗸                                   |
| N                              | Vprowadź<br>Usuń                           | Przeglądaj<br>Zmień                    | Zatwierdź<br>Ukończ                                                    | Zestawienia Q                | beracje                               |

### UWAGA!

W PRZYPADKU SPORZĄDZENIA KOREKTY SPRAWOZDANIA W SYSTEMIE KSAT 2000i, NALEŻY SPRAWOZDANIE W FORMIE DOKUMENTU ELEKTRONICZNEGO WRAZ ZE SKANEM ODRĘCZNIE PODPISANEGO WYJAŚNIENIA SPORZĄDZENIA KOREKTY, PRZEKAZAĆ NA ELEKTRONICZNĄ SKRZYNKĘ PODAWCZĄ UMWW (pkt 3.4 str. 34 niniejszej Instrukcji).

JEŻELI DOKONUJEMY KOREKTY SPRAWOZDANIA TYLKO W SYSTEMIE KSAT 2000i, (np. zmieniamy źródło finansowania lub numer zadania budżetowego), KTÓRA NIE ZMIENIA SPRAWOZDANIA PRZEKAZANEGO W FORMIE DOKUMENTU ELEKTRONICZNEGO, NALEŻY SKAN ODRĘCZNIE PODPISANEGO WYJAŚNIENIA SPORZĄDZENIA KOREKTY PRZEKAZAĆ NA ELEKTRONICZNĄ SKRZYNKĘ PODAWCZĄ UMWW (pkt 3.4 str. 34 niniejszej Instrukcji).

Załącznik nr 3 do Uchwały Nr 3447/2021 Zarządu Województwa Wielkopolskiego z dnia 8 kwietnia 2021 r.

## Wykaz samorządowych jednostek budżetowych Województwa Wielkopolskiego, którym udostępnia się system KSAT 2000i

| Lp. | Nazwa jednostki                                                                                     | Skrót w KSAT | Miejscowość         |  |  |  |
|-----|----------------------------------------------------------------------------------------------------|--------------|---------------------|--|--|--|
| Ι   | Samorządowe jednostki budżetowe Województwa Wielkopolskiego, z tego:                                |              |                     |  |  |  |
| 1.  | Regionalny Ośrodek Polityki Społecznej w Poznaniu                                                   | ROPS POZ     | Poznań              |  |  |  |
| 2.  | Wojewódzki Urząd Pracy w Poznaniu                                                                   | WUP POZ      | Poznań              |  |  |  |
| 3.  | Wielkopolski Zarząd Dróg Wojewódzkich w Poznaniu                                                    | WZDW POZ     | Poznań              |  |  |  |
| 4.  | Wielkopolskie Biuro Planowania Przestrzennego w Poznaniu                                            | WBPP POZ     | Poznań              |  |  |  |
| 5.  | Wielkopolski Zarząd Geodezji, Kartografii i Administrowania Mieniem<br>w Poznaniu                   | WZGKIAM      | Poznań              |  |  |  |
| 6.  | Zespół Parków Krajobrazowych Województwa Wielkopolskiego                                            | ZPKWW        | Poznań              |  |  |  |
| 7.  | Ośrodek Integracji Europejskiej w Rokosowie                                                         | OIE ROK      | Rokosowo            |  |  |  |
| 8.  | Regionalne Centrum Profilaktyki Uzależnień dla Dzieci i Młodzieży w Rogoźnie                        | RCPU ROG     | Rogoźno             |  |  |  |
| 11  | Jednostki nadzorowane przez Departament Edukacii i Nauki UMV                                        | /W. z tego:  |                     |  |  |  |
| Α.  | Jednostki oświatowe. z tego:                                                                        | , <b>g</b> . |                     |  |  |  |
|     | Wielkopolskie Samorzadowe Centrum Kształcenia Zawodowego                                            |              | _ /                 |  |  |  |
| 1.  | i Ustawicznego Nr 1 w Poznaniu                                                                      | WSCK 1 POZ   | Poznań              |  |  |  |
| 2.  | Wielkopolskie Samorządowe Centrum Kształcenia Zawodowego                                            | WSCK 2 POZ   | Poznań              |  |  |  |
|     | Wielkonolskie Samorzadowe Centrum Kształcenia Zawodowego                                            |              |                     |  |  |  |
| 3.  | i Ustawicznego w Gnieźnie<br>Wielkonstalie Comerzadowe Contrum Kastaleonia Zawodowego               | WSCK GNI     | Gniezno             |  |  |  |
| 4.  | i Ustawicznego w Rawiczu                                                                            | WSCK RAW     | Rawicz              |  |  |  |
| 5.  | Wielkopolskie Samorządowe Centrum Kształcenia Zawodowego<br>i Ustawicznego w Koninie                | WSCK KON     | Konin               |  |  |  |
| 6.  | Wielkopolskie Samorządowe Centrum Kształcenia Zawodowego<br>i Ustawicznego w Złotowie               | WSCK ZŁO     | Złotów              |  |  |  |
| 7.  | Wielkopolskie Samorządowe Centrum Kształcenia Zawodowego<br>i Ustawicznego w Ostrowie Wielkopolskim | WSCK OSTW    | Ostrów Wielkopolski |  |  |  |
| 8.  | Wielkopolskie Samorządowe Centrum Kształcenia Zawodowego WSCI                                       |              | Września            |  |  |  |
| 9.  | Centrum Doskonalenia Nauczycieli w Lesznie                                                          | CDN LES      | Leszno              |  |  |  |
| 10. | Centrum Doskonalenia Nauczycieli w Koninie                                                          | CDN KON      | Konin               |  |  |  |
| 11. | Centrum Doskonalenia Nauczycieli w Pile                                                             | CDN PIŁ      | Piła                |  |  |  |
| 12. | Ośrodek Doskonalenia Nauczycieli w Poznaniu                                                         | ODN POZ      | Poznań              |  |  |  |
| 13. | Ośrodek Doskonalenia Nauczycieli w Kaliszu                                                          | ODN KAL      | Kalisz              |  |  |  |
| 14. | Publiczna Biblioteka Pedagogiczna w Poznaniu                                                        | PBP POZ      | Poznań              |  |  |  |
| 15. | Publiczna Biblioteka Pedagogiczna im. Alfonsa Parczewskiego<br>w Kaliszu                            | PBP KAL      | Kalisz              |  |  |  |
| 16. | Wielkopolski Samorządowy Zespół Placówek Terapeutyczno –<br>Wychowawczych w Cerekwicy Nowej         | WSZPTW CER   | Cerekwica Nowa      |  |  |  |
| 17. | Wielkopolskie Samorządowe Centrum Edukacji i Terapii w Starej Łubiance                              | WSCEIT STŁU  | Stara Łubianka      |  |  |  |
| В.  | Samorzadowe jednostki budżetowe Województwa Wielkopolskiego, z tego:                                |              |                     |  |  |  |
| 1.  | Centrum Wsparcia Rzemiosła, Kształcenia Dualnego i Zawodowego                                       |              | Poznań              |  |  |  |
| 2.  | w Poznaniu<br>Centrum Wsparcia Rzemiosła, Kształcenia Dualnego i Zawodowego<br>w Koliszu            | CWRKDIZ KAL  | Kalisz              |  |  |  |
| 3.  | Centrum Wsparcia Rzemiosła, Kształcenia Dualnego i Zawodowego w Koninie                             | CWRKDIZ KON  | Konin               |  |  |  |
| 4.  | Centrum Wsparcia Rzemiosła, Kształcenia Dualnego i Zawodowego w Lesznie                             | CWRKDIZ LES  | Leszno              |  |  |  |
| 5.  | Centrum Wsparcia Rzemiosła, Kształcenia Dualnego i Zawodowego w Pile                                | CWRKDIZ PIL  | Piła                |  |  |  |

Załącznik Nr 4 do Uchwały Nr 3447/2021 Zarządu Województwa Wielkopolskiego z dnia 8 kwietnia 2021 r.

## Wykaz źródeł finansowania zadań budżetowych

| Lp. | Lp. SYMBOL ŹRÓDŁA |               | OPIS                                                                                            |
|-----|-------------------|---------------|-------------------------------------------------------------------------------------------------|
| 1.  | WOJ               | DC-BSE        | Budżet środków europejskich                                                                     |
| 2.  | WOJ               | DC-FC         | Dotacje celowe - Fundusze celowe                                                                |
| 3.  | WOJ               | DC-PJSF       | Dotacje celowe od pozostałych jednostek sektora finansów publicznych                            |
| 4.  | WOJ               | DC-JNSF       | Dotacje celowe od jednostek niezaliczanych do sektora finansów publicznych                      |
| 5.  | WOJ               | DC-WRPO14     | Dotacja celowa – WRPO14                                                                         |
| 6.  | WOJ               | DC - PO PT14  | Dotacja celowa - PO PT14                                                                        |
| 7.  | WOJ               | DC-PO RYBY14  | Dotacja celowa – PO RYBY14                                                                      |
| 8.  | WOJ               | DC - PO WER   | Dotacja celowa - PO WER                                                                         |
| 9.  | WOJ               | DC-PR         | Dotacje celowe - porozumienia                                                                   |
| 10. | WOJ               | DC-PR-WRPO14  | Dotacje celowe – porozumienia – WRPO14                                                          |
| 11. | WOJ               | DC - PROW14   | Dotacja celowa - PROW14                                                                         |
| 12. | WOJ               | DC-ZW         | Dotacje celowe - zadania własne                                                                 |
| 13. | WOJ               | FK -VAT       | Fundusz Kolejowy - VAT                                                                          |
| 14. | WOJ               | P - FC        | Pożyczki – Fundusze Celowe                                                                      |
| 15. | WOJ               | P- BGK        | Pożyczki – Bank Gospodarstwa Krajowego                                                          |
| 16. | WOJ               | PF            | Dotacja celowa - Pomoc finansowa                                                                |
| 17. | WOJ               | WL-ALK        | Własne - Alkohole                                                                               |
| 18. | WOJ               | WL            | Własne                                                                                          |
| 19. | WOJ               | ZL            | Zlecone (Rb - 50)                                                                               |
| 20. | WOJ               | UE            | Unia Europejska                                                                                 |
| 21. | WOJ               | D-WRPO        | Dochody związane z realizacją WRPO                                                              |
| 22. | WOJ               | D-ERASMUS+    | Dochody związane z realizacją ERASMUS+                                                          |
| 23. | WOJ               | WL-FGSP       | Fundusz Gwarantowanych Świadczeń Pracowniczych                                                  |
| 24. | WOJ               | WL-FGSP-COVID | Fundusz Gwarantowanych Świadczeń Pracowniczych - COVID                                          |
| 25. | WOJ               | WL - NK       | Własne niekwalifikowalne                                                                        |
| 26. | WOJ               | WL-OPR        | Własne – opłaty produktowe                                                                      |
| 27. | WOJ               | WL-OSR        | Własne – opłaty środowiskowe                                                                    |
| 28. | WOJ               | WL-PGR        | Własne – wyłączenie z produkcji gruntów rolnych                                                 |
| 29. | WOJ               | WL-BIA        | Własne - związane z wprowadzeniem do obrotu baterii i akumulatorów                              |
| 30. | WOJ               | WL-ELE        | Własne - opłaty z ustawy o zużytym sprzęcie elektrycznym i elektronicznym (kampanie edukacyjne) |

| Lp. | SYMBOL ŹRÓDŁA |             | OPIS                                               |
|-----|---------------|-------------|----------------------------------------------------|
| 31. | WOJ           | WL-UDK      | Własne - opłaty za usunięcie drzewa lub krzewu     |
| 32. | WOJ           | WL - OREC   | Własne – opłaty recyklingowe                       |
| 33. | WOJ           | WL - OR     | Własne – opłaty rejestrowe i opłaty roczne         |
| 34. | WOJ           | ZWROTY*     | Zwroty dotacji i odsetek z lat ubiegłych           |
| 35. | WOJ           | ZWROTY - ZL | Zwroty dotacji i odsetek z lat ubiegłych - zlecone |

\* Źródło "ZWROTY" wybieramy wtedy, gdy zwrócone dotacje i odsetki od dotacji podlegają dalszemu przekazaniu do wskazanego organu / instytucji, natomiast w przypadku, gdy zwrócone dotacje i odsetki od dotacji nie podlegają dalszemu przekazaniu i pozostają w budżecie Województwa Wielkopolskiego wybieramy źródło "WŁASNE".